# VIPA HMI

# TP-ECO | 62K-NHC0 | Manual

HB160 | TP-ECO | 62K-NHC0 | GB | 16-02 Touch Panel - TP610LC/+

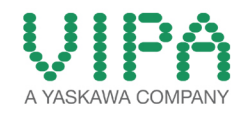

VIPA GmbH Ohmstr. 4 91074 Herzogenaurach Telephone: +49 9132 744-0 Fax: +49 9132 744-1864 Email: info@vipa.com Internet: www.vipa.com

# **Table of contents**

| 1 | General                                                        | 5        |
|---|----------------------------------------------------------------|----------|
|   | 1.1 Copyright © VIPA GmbH                                      | 5        |
|   | 1.2 About this manual                                          | 6        |
|   | 1.3 Safety information                                         | 7        |
| 2 | Hardware description                                           | 9        |
|   | 2.1 Safety information for users                               | 9        |
|   | 2.2 Properties                                                 | 9        |
|   | 2.3 Structure                                                  | 11       |
|   | 2.3.1 Overview                                                 | 11       |
|   | 2.3.2 Interfaces                                               | 10       |
|   | 2.4 Dimensions                                                 | 16       |
|   | 2.5 General data                                               | 18       |
|   | 2.6 Technical data                                             | 19       |
|   | 2.6.1 62K-NHC0-DH                                              | 19       |
|   | 2.6.2 62K-NHC0-CB                                              | 21       |
| 3 | Deployment under Windows CE 6.0 Core                           | 25       |
|   | 3.1 Installation                                               | 25       |
|   | 3.2 Installation of the optional MPI/PROFIBUS DP interface     | 26       |
|   | 3.3 Commissioning                                              | 28       |
|   | 3.3.1 VIPA Startup-Manager                                     | 28       |
|   | 3.4 Installation Movicon and Startup-Manager                   | 31       |
|   | 3.5 Connection to a PLC system                                 | 33       |
|   | 3.6 Operating system Windows <sup>®</sup> Embedded CE 6.0 Core | 34       |
|   | 3.6.1 General                                                  | 34<br>26 |
|   | 3.0.2 Structure                                                | 30       |
|   | 3.7 1 General                                                  | 40       |
|   | 3.7.2 ftp server                                               | 41       |
|   | 3.7.3 VNC server                                               | 42       |
|   | 3.8 Access to the network resources                            | 43       |
| 4 | Deployment under Windows CE 6.0 Prof                           | 45       |
|   | 4.1 Installation                                               | 45       |
|   | 4.2 Installation of the optional MPI/PROFIBUS DP interface     | 46       |
|   | 4.3 Commissioning                                              | 48       |
|   | 4.3.1 VIPA Startup-Manager                                     | 48       |
|   | 4.4 Installation Movicon and Startup-Manager                   | 51       |
|   | 4.5 Connection to a PLC system                                 | 53       |
|   | 4.6 Operating system Windows <sup>®</sup> Embedded CE 6.0 Prof | 54       |
|   | 4.6.1 General                                                  | 54       |
|   | 4.0.2 Structure                                                | 00       |
|   | 4.7 1 General                                                  | 60       |
|   | 472 ftp server                                                 | 61       |
|   | 4.7.3 http server.                                             | 62       |
|   | 4.7.4 Telnet server                                            | 63       |
|   | 4.7.5 VNC server                                               | 64       |
|   |                                                                |          |

|   | 4.8  | Access to the network resources                                  | 65 |
|---|------|------------------------------------------------------------------|----|
| 5 | Inst | allation Guidelines                                              | 68 |
|   | 5.1  | Basic rules for the EMC-equitable assembly of installa-<br>tions | 68 |
|   | 5.2  | EMC-equitable assembly                                           | 70 |
|   | 5.3  | EMC-equitable cabling                                            | 71 |
|   | 5.4  | Special precautions providing high noise immunity                | 74 |
|   | 5.5  | Checklist for the EMC-compliant installation of control-<br>lers | 76 |

# 1 General

# 1.1 Copyright © VIPA GmbH

| 1.1 Copyright © VIPA           | A GMDH                                                                                                    |  |  |
|--------------------------------|----------------------------------------------------------------------------------------------------|--|--|
| All Rights Reserved            | This document contains proprietary information of VIPA and is not to be disclosed or used except in accordance with applicable agreements.                                                                                                    |  |  |
|                                | This material is protected by the copyright laws. It may not be repro-<br>duced, distributed, or altered in any fashion by any entity (either<br>internal or external to VIPA), except in accordance with applicable<br>agreements, contracts or licensing, without the express written con-<br>sent of VIPA and the business management owner of the material.                                                                                                    |  |  |
|                                | For permission to reproduce or distribute, please contact: VIPA,<br>Gesellschaft für Visualisierung und Prozessautomatisierung mbH<br>Ohmstraße 4, D-91074 Herzogenaurach, Germany                                                                                                    |  |  |
|                                | Tel.: +49 9132 744 -0                                                                                                    |  |  |
|                                | Fax.: +49 9132 744-1864                                                                                                    |  |  |
|                                | EMail: info@vipa.de                                                                                                    |  |  |
|                                | http://www.vipa.com                                                                                                    |  |  |
|                                | <ul> <li>Every effort has been made to ensure that the information contained in this document was complete and accurate at the time of publishing. Nevertheless, the authors retain the right to modify the information.</li> <li>This customer document describes all the hardware units and functions known at the present time. Descriptions may be included for units which are not present at the customer site. The exact scope of delivery is described in the respective purchase contract.</li> </ul> |  |  |
| CE Conformity Declara-<br>tion | Hereby, VIPA GmbH declares that the products and systems are in compliance with the essential requirements and other relevant provisions. Conformity is indicated by the CE marking affixed to the product.                                                                                                    |  |  |
| Conformity Information         | For more information regarding CE marking and Declaration of Con-<br>formity (DoC), please contact your local VIPA customer service<br>organization                                                                                                    |  |  |

| Trademarks                  | VIPA, SLIO, System 100V, System 200V, System 300V, System 300S, System 400V, System 500S and Commander Compact are registered trademarks of VIPA Gesellschaft für Visualisierung und Prozessautomatisierung mbH.                                                                                                    |  |  |  |  |
|-----------------------------|----------------------------------------------------------------------------------------------------|--|--|--|--|
|                             | SPEED7 is a registered trademark of profichip GmbH.                                                                                                    |  |  |  |  |
|                             | SIMATIC, STEP, SINEC, TIA Portal, S7-300 and S7-400 are regis-<br>tered trademarks of Siemens AG.                                                                                                    |  |  |  |  |
|                             | Microsoft and Windows are registered trademarks of Microsoft Inc., USA.                                                                                                    |  |  |  |  |
|                             | Portable Document Format (PDF) and Postscript are registered trade-<br>marks of Adobe Systems, Inc.                                                                                                    |  |  |  |  |
|                             | All other trademarks, logos and service or product marks specified herein are owned by their respective companies.                                                                                                    |  |  |  |  |
| Information product support | Contact your local VIPA Customer Service Organization representa-<br>tive if you wish to report errors or questions regarding the contents of<br>this document. If you are unable to locate a customer service centre,<br>contact VIPA as follows:                                                                                                    |  |  |  |  |
|                             | VIPA GmbH, Ohmstraße 4, 91074 Herzogenaurach, Germany                                                                                                    |  |  |  |  |
|                             | Telefax: +49 9132 744-1204                                                                                                    |  |  |  |  |
|                             | EMail: documentation@vipa.de                                                                                                    |  |  |  |  |
| Technical support           | Contact your local VIPA Customer Service Organization representa-<br>tive if you encounter problems with the product or have questions<br>regarding the product. If you are unable to locate a customer service<br>centre, contact VIPA as follows:<br>VIPA GmbH, Ohmstraße 4, 91074 Herzogenaurach, Germany<br>Tel.: +49 9132 744-1150 (Hotline)<br>EMail: support@vipa.de |  |  |  |  |
|                             |                                                                                                    |  |  |  |  |

# **1.2 About this manual**

**Objective and contents** This manual describes the Touch Panel 62K-NHC0-... from VIPA. It contains a description of the structure, project engineering and deployment.

| Product                 | Order number                                                                                                   | as of state:   |                                   |
|-------------------------|----------------------------------------------------------------------------------------------------|----------------|-----------------------------------|
|                         |                                                                                                    | HW             | BS                                |
| TP 610LC                | 62K-NHC0-DH                                                                                                    | 01             | Windows <sup>®</sup> CE 6.0 Core  |
| TP 610LC+               | 62K-NHC0-CB                                                                                                    | 01             | Windows <sup>®</sup> CE 6.0 Prof. |
| Target audience         | The manual is targeted tion technology.                                                                        | at users who h | ave a background in automa-       |
| Structure of the manual | The manual consists of chapters. Every chapter provides a self-con-<br>tained description of a specific topic. |                |                                   |

| Guide to the document | The following guides are available in the manual:                                                                     |   |  |
|-----------------------|----------------------------------------------------------------------------------------------------|---|--|
|                       | <ul> <li>An overall table of contents at the beginning of the manual</li> <li>References with page numbers</li> </ul> |   |  |
| Availability          | The manual is available in:                                                                                           |   |  |
|                       | <ul> <li>printed form, on paper</li> <li>in electronic form as PDF-file (Adobe Acrobat Reader)</li> </ul>             |   |  |
| Icons Headings        | mportant passages in the text are highlighted by following icons an neadings:                                         | d |  |
|                       | <b>DANGER!</b><br>Immediate or likely danger. Personal injury is possible.                                            |   |  |
|                       | CAUTION!<br>Damages to property is likely if these warnings are not heeded.                                           |   |  |
|                       | O Supplementary information and useful tips.                                                                          |   |  |

# 1.3 Safety information

Applications conforming with specifications The Touch Panels are constructed and produced for:

- VIPA CPUs 01x, 11x, 21x, 31x, 51x and S7-300/400 from Siemens
- communication and process control
- industrial applications
- operation within the environmental conditions specified in the technical data
- installation into a cubicle

# DANGER!

This device is not certified for applications in

in explosive environments (EX-zone)

# Documentation

- The manual must be available to all personnel in the
- project design department
- installation department
- commissioning
- operation

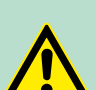

# CAUTION!

The following conditions must be met before using or commissioning the components described in this manual:

- Hardware modifications to the process control system should only be carried out when the system has been disconnected from power!
- Installation and hardware modifications only by properly trained personnel.
- The national rules and regulations of the respective country must be satisfied (installation, safety, EMC ...)

Disposal

National rules and regulations apply to the disposal of the unit!

# 2 Hardware description

#### 2.1 Safety information for users

Handling of electrostatic sensitive modules VIPA modules make use of highly integrated components in MOS-Technology. These components are extremely sensitive to over-voltages that can occur during electrostatic discharges. The following symbol is attached to modules that can be destroyed by electrostatic discharges.

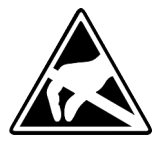

The Symbol is located on the module, the module rack or on packing material and it indicates the presence of electrostatic sensitive equipment. It is possible that electrostatic sensitive equipment is destroyed by energies and voltages that are far less than the human threshold of perception. These voltages can occur where persons do not discharge themselves before handling electrostatic sensitive modules and they can damage components thereby, causing the module to become inoperable or unusable. Modules that have been damaged by electrostatic discharges can fail after a temperature change, mechanical shock or changes in the electrical load. Only the consequent implementation of protection devices and meticulous attention to the applicable rules and regulations for handling the respective equipment can prevent failures of electrostatic sensitive modules.

Shipping of modules

Modules must be shipped in the original packing material.

Measurements and alterations on electrostatic sensitive modules When you are conducting measurements on electrostatic sensitive modules you should take the following precautions:

- Floating instruments must be discharged before use.
- Instruments must be grounded.

Modifying electrostatic sensitive modules you should only use soldering irons with grounded tips.

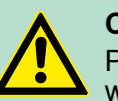

CAUTION!

Personnel and instruments should be grounded when working on electrostatic sensitive modules.

# 2.2 Properties General

The VIPA Touch Panel allows you to visualize and alter operating states and recent process values of a connected PLC. The Touch Panel is a compact and modular embedded PC based on Windows<sup>®</sup> CE. Besides the extensive Windows<sup>®</sup> CE functions the Touch Panel offers varied communication possibilities. Here the Touch Panel can simply be configured, controlled and remoted. By including a selectable HMI/SCADA runtime the Touch Panel is particularly suitable for monitoring and controlling of process cycles.

Properties

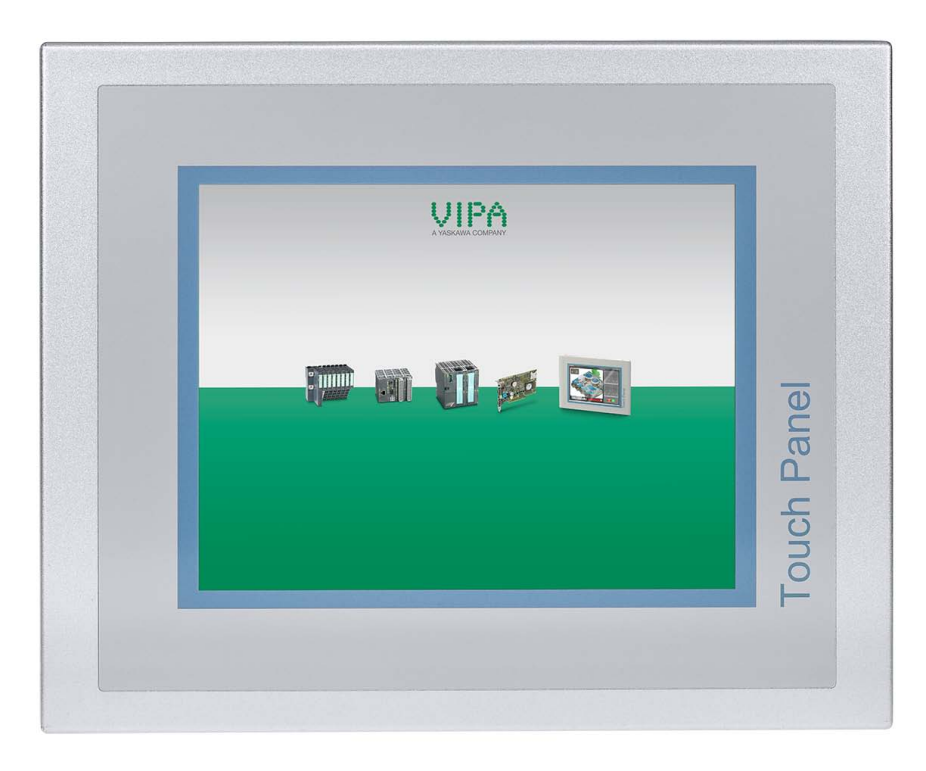

- 62K-NHC0-DH
  - Windows® CE 6.0 Core
  - Movicon 11 CE Basic (512 I/O bytes)
- 62K-NHC0-CB
  - Windows<sup>®</sup> CE 6.0 Prof.
  - Movicon 11 CE Standard (4096 I/O bytes)
- Prozessor Cortex-A8, 1000MHz
- Flash memory 128Mbyte, SDRAM 256Mbyte
- SD card slot
- RS232, RS232/RS422/RS485, USB-A- and 2 Ethernet interfaces
- MPI/PROFIBUS DP interface (optional)
- Robust aluminium case
- Display resolution 1024 x 768 / 768 x 1024
- Battery backed clock
- Resistive analog touch screen
- Easy mounting via 10 mounting clips
- Protection class IP65 (frontal)

#### Order data

| Туре                         | Order number | Description                                                      |
|------------------------------|--------------|------------------------------------------------------------------|
| TP 610LC/+                   | 62K-NHC0     | 10" TFT color, RS232, RS232/RS422/RS485, USB-A, 2x Ethernet RJ45 |
| MPI/PROFIBUS<br>DP interface | 961-0MP0     | MPI/PROFIBUS DP interface (optional)                             |

Structure > Overview

# 2.3 Structure

2.3.1 Overview

# **Front view**

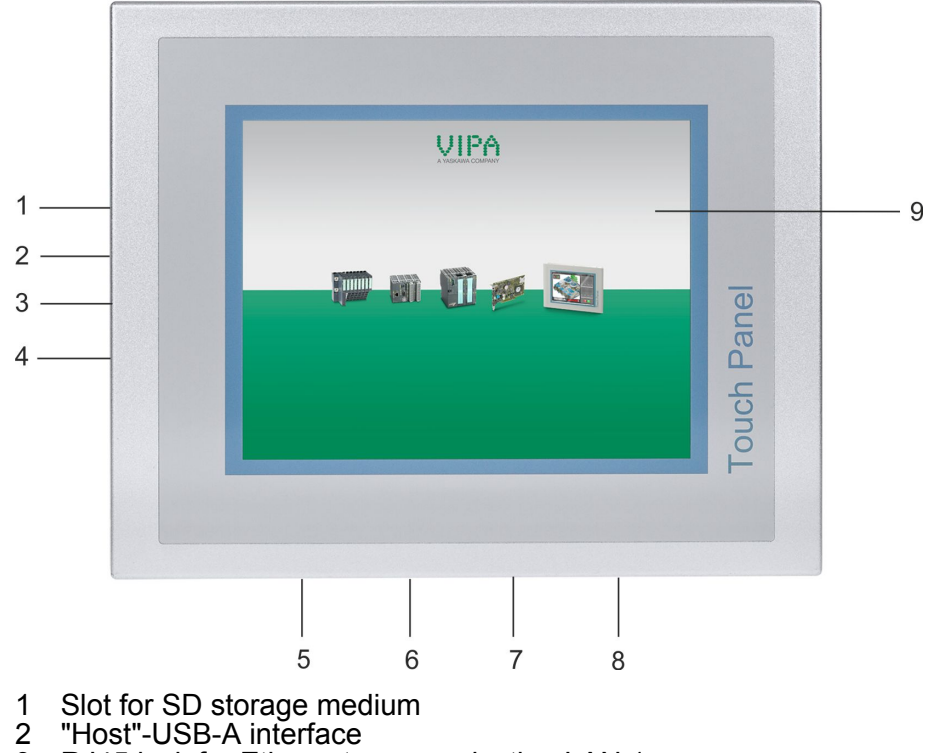

- 2 3

- 4 5 6 7
- 8
- "Host"-USB-A interface RJ45 jack for Ethernet communication LAN 1 RJ45 jack for Ethernet communication LAN 2 RS232 interface COM 1 RS232/RS422/RS485 interface COM 2 MPI/PROFIBUS DP interface COM 3 (optional) Slot for DC 24V voltage supply Display with touch sensitive area (touch screen) 9

# Hardware description

Structure > Overview

#### Side view

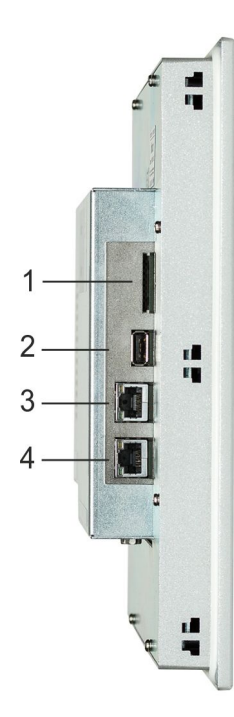

- Slot for SD storage medium 1
- 2 3 "Host"-USB-A interface
- RJ45 jack for Ethernet communication LAN 1
- 4 RJ45 jack for Ethernet communication LAN 2

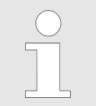

Please note that these two Ethernet interfaces cannot be used as a Switch!

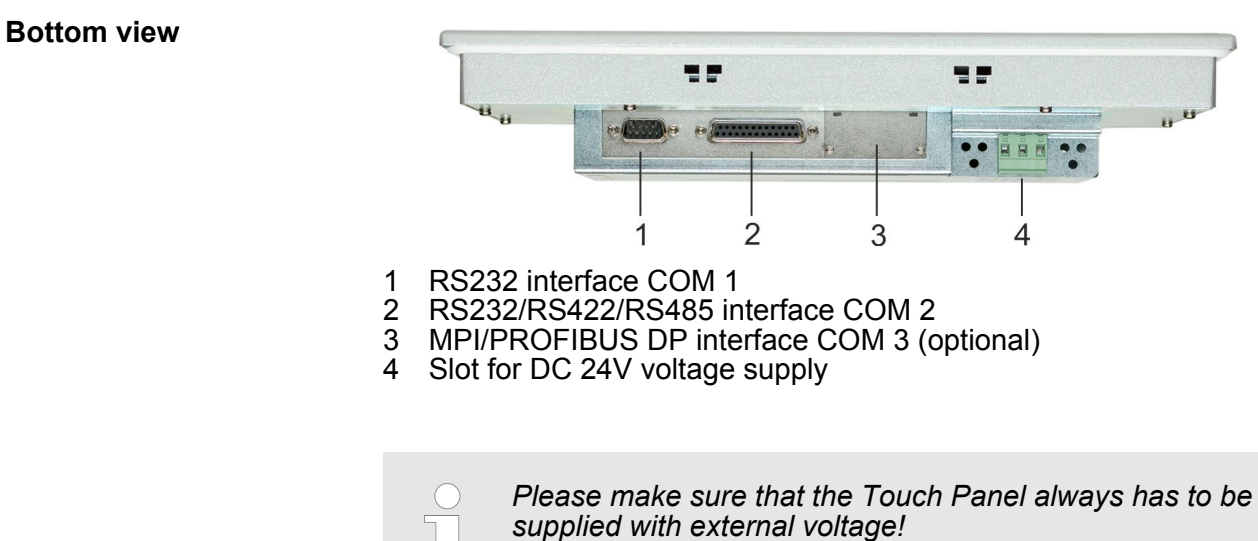

13

24 RxD(A)25 RxD(B)

## Hardware description

Structure > Interfaces

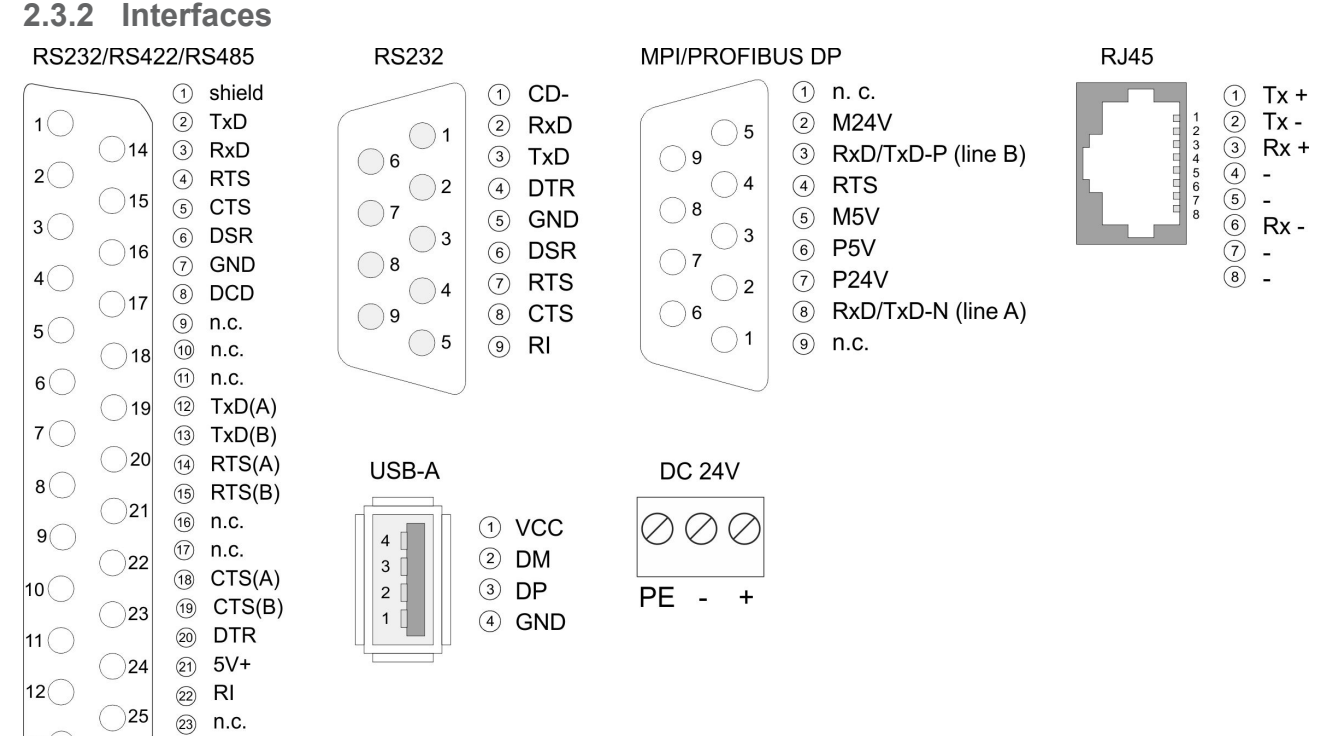

# RS232/RS422/RS485 interface

#### 25 pin SubD female

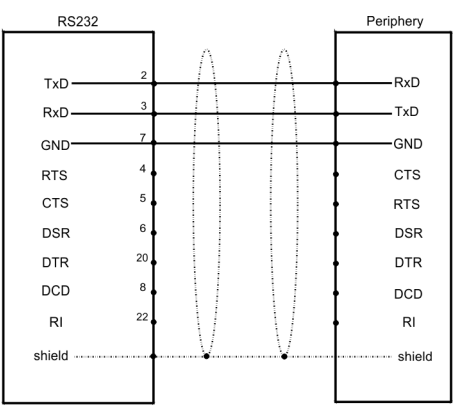

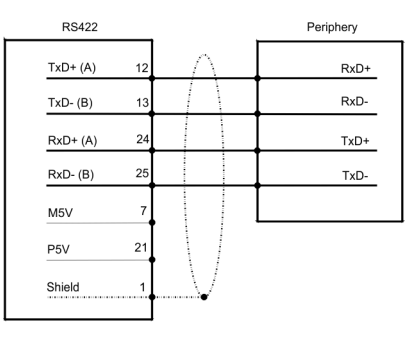

| RS485    |    |        | Periphery |
|----------|----|--------|-----------|
| TxD+ (A) | 12 | $\cap$ | RxD+      |
| TxD- (B) | 13 |        | RxD-      |
| RxD+ (A) | 24 |        | -         |
| RxD- (B) | 25 |        |           |
| M5V      | 7  |        |           |
| P5V      | 21 |        |           |
| Shield   | 1  |        |           |
|          |    | -      |           |

**RS232** interface

9 pin SubD plug

- Interface is compatible to the COM interface of a PC
- Logical signals as voltage levels
- Point-to-point links with serial full-duplex transfer in two-wire technology up to 15m distance
- Data transfer rate up to 115.2kbit/s

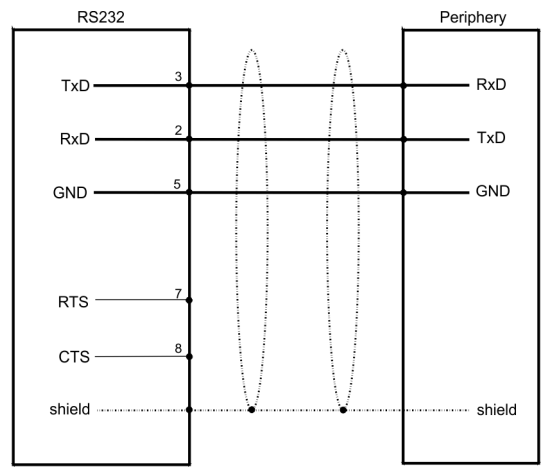

MPI/PROFIBUS DP interface (optional)

9 pin SubD female

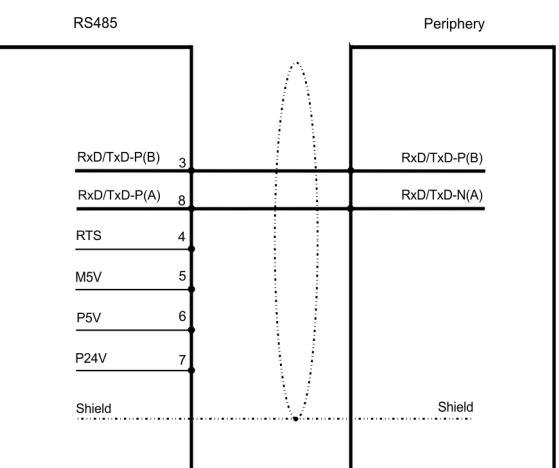

Ethernet connection

The two RJ45 jacks provide the interface to the twisted pair cable, required for Ethernet.

Please note that these two Ethernet interfaces cannot be used as a Switch!

**"Host"-USB-A** Using the "Host"-USB-A interface USB mouse, keyboard, stick or USB hard discs can be connected.

**Power supply** The Touch Panel has got an integrated power supply. The power supply has to be provided with DC 24V (20.4 ... 28.8V). For this you find an according DC 24V slot at the back. The power supply is protected against inverse polarity and overcurrent.

Dimensions

| 2.3.3 Memory managen | nent                                                                                                    |  |  |  |
|----------------------|----------------------------------------------------------------------------------------------------|--|--|--|
| Overview             | <ul> <li>The following memory systems are available for every Touch Panel:</li> <li>256Mbyte work memory</li> <li>128Mbyte Flash disk</li> <li>USB storage media using "Host"-USB-A interface</li> <li>Slot for SD</li> </ul>                                              |  |  |  |
| Work memory          | Every Touch Panel has a work memory with a size of 256Mbyte. The<br>work memory is not buffered and is deleted after shut down. Please<br>regard that also registry entries are stored in the work memory that<br>are set back to default settings after the next re-boot. |  |  |  |
| Flash disk           | As internal permanent storage medium every Touch Panel has a flash disk with a size of 128Mbyte. After the start of Windows <sup>®</sup> CE this memory is listed as <i>Flashdisk</i> at <i>My Device</i> .                                                                |  |  |  |
| USB storage media    | The connection of USB sticks and USB drives by use of the "Host"-<br>USB-A interface is supported by the Touch Panel. After connection<br>the storage media is listed as <i>Hard Disk</i> at <i>My Device</i> .                                                            |  |  |  |
| Slot for SD          | At the back of the Touch Panel there are the card slots for memory cards. At this slot you may plug storage modules of the type SD. The card may be plugged and removed during runtime and is immediately listed as <i>SDMMC Card</i> at <i>My Device</i> .                |  |  |  |

# 2.4 Dimensions

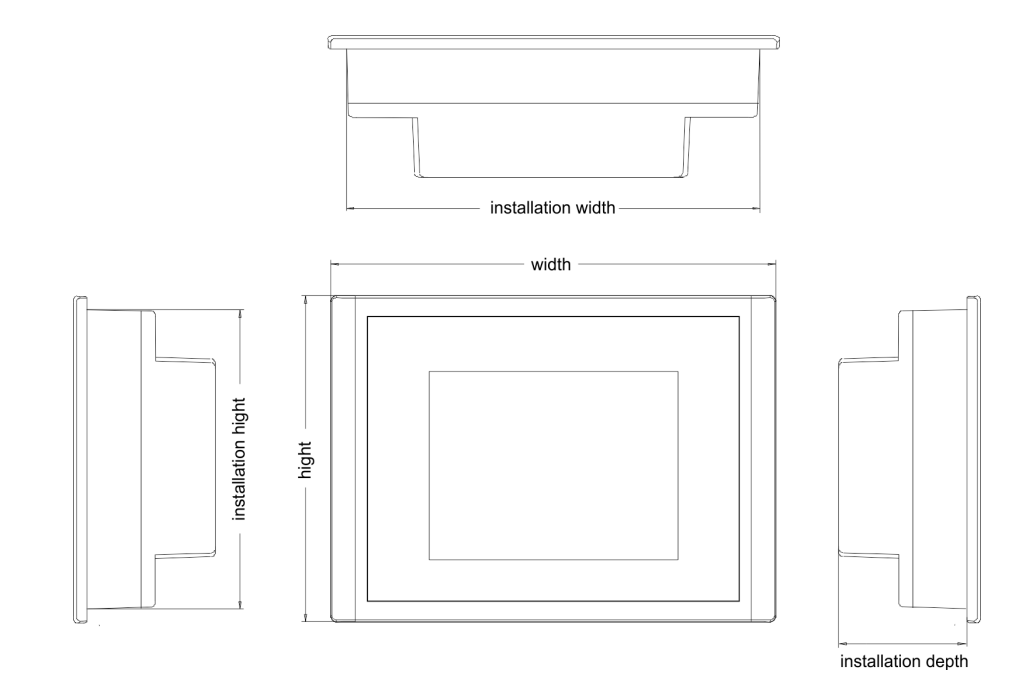

Installation dimensions

For the installation of the Touch Panel in control cabinets and desks the following dimensions are necessary:

Dimensions

| 10" - 62K-NHC0 |  |
|----------------|--|
|----------------|--|

| Front panel width            | 2.5 6mm          |
|------------------------------|------------------|
| Installation cutting (B x H) | 311 x 249mm      |
| Front panel (B x H)          | 325 x 263mm      |
| Rear panel (B x H x T)       | 310 x 248 x 50mm |
| Installation depth           | 50mm             |

The degrees of protection are only guaranteed when the following is observed:

- Material thickness at the mounting cut-out: 2.5 ... 6mm
- The deviation from the plane for the panel cut-out is  $\leq 0.5 mm.$
- Permissible surface roughness in the area of the seal:  $\leq$  120µm (friction coefficient 120)

General data

# 2.5 General data

| Conformity and approval |             |                                                                                                    |
|-------------------------|-------------|----------------------------------------------------------------------------------------------------|
| Conformity              |             |                                                                                                    |
| CE                      | 2006/95/EG  | Low-voltage directive                                                                                               |
|                         | 2004/108/EG | EMC directive                                                                                                    |
| Approval                |             |                                                                                                    |
| UL                      | UL 508      | Approval for USA and Canada                                                                                         |
| others                  |             |                                                                                                    |
| RoHS                    | 2011/65/EU  | Product is lead-free; Restriction of the use of certain hazardous substances in electrical and electronic equipment |

| Protection of persons and device protection |       |                                   |
|---------------------------------------------|-------|-----------------------------------|
| Type of protection                          | -     | IP20                              |
| Electrical isolation                        |       |                                   |
| to the field bus                            | -     | electrically isolated             |
| to the process level                        | -     | electrically isolated             |
| Insulation resistance                       |       | -                                 |
| Insulation voltage to reference e           | earth |                                   |
| Inputs / outputs                            | -     | AC / DC 50V, test voltage AC 500V |
| Protective measures                         | -     | against short circuit             |

| Environmental conditions to EN 61131-2 |               |                                                     |
|----------------------------------------|---------------|-----------------------------------------------------|
| Climatic                               |               |                                                     |
| Storage / transport                    | EN 60068-2-14 | -25+70°C                                            |
| Operation                              |               |                                                     |
| Horizontal installation                | EN 61131-2    | 0+60°C                                              |
| Vertical installation                  | EN 61131-2    | 0+60°C                                              |
| Air humidity                           | EN 60068-2-30 | RH1 (without condensation, rel. humidity 10<br>95%) |
| Pollution                              | EN 61131-2    | Degree of pollution 2                               |
| Mechanical                             |               |                                                     |
| Oscillation                            | EN 60068-2-6  | 1g, 9Hz 150Hz                                       |
| Shock                                  | EN 60068-2-27 | 15g, 11ms                                           |

Technical data > 62K-NHC0-DH

| Mounting conditions |   |                         |
|---------------------|---|-------------------------|
| Mounting place      | - | In the control cabinet  |
| Mounting position   | - | Horizontal and vertical |

| EMC                       | Standard    |              | Comment                                                                                                    |
|---------------------------|-------------|--------------|----------------------------------------------------------------------------------------------------|
| Emitted interfer-<br>ence | EN 61000-6- | 4            | Class A (Industrial area)                                                                                                    |
| Noise immunity            | EN 61000-6- | 2            | Industrial area                                                                                                    |
| zone B                    |             | EN 61000-4-2 | ESD<br>8kV at air discharge (degree of severity 3),<br>4kV at contact discharge (degree of severity<br>2)                                   |
|                           |             | EN 61000-4-3 | HF field immunity (casing)<br>80MHz 1000MHz, 10V/m, 80% AM (1kHz)<br>1.4GHz 2.0GHz, 3V/m, 80% AM (1kHz)<br>2GHz 2.7GHz, 1V/m, 80% AM (1kHz) |
|                           |             | EN 61000-4-6 | HF conducted<br>150kHz 80MHz, 10V, 80% AM (1kHz)                                                                                            |
|                           |             | EN 61000-4-4 | Burst, degree of severity 3                                                                                                    |
|                           |             | EN 61000-4-5 | Surge, installation class 3 *                                                                                                    |

\*) Due to the high-energetic single pulses with Surge an appropriate external protective circuit with lightning protection elements like conductors for lightning and overvoltage is necessary.

# 2.6 Technical data

# 2.6.1 62K-NHC0-DH

| Order no.               | 62K-NHC0-DH             |
|-------------------------|-------------------------|
| Туре                    | Touch Panel TP 610LC    |
| Display                 |                         |
| Display size (diagonal) | 10 "                    |
| Display size (width)    | 203 mm                  |
| Display size (height)   | 152 mm                  |
| Resolution              | 768 x 1024 / 1024 x 768 |
| Aspect ratio            | 4:3                     |
| Type of display         | TFT color (64K colors)  |
| MTBF Backlights (25°C)  | 50000 h                 |
| System properties       |                         |
| Processor               | Cortex-A8 1000 MHz      |

# Hardware description

| Order no.                           | 62K-NHC0-DH                            |
|-------------------------------------|----------------------------------------|
| Operating system                    | Windows CE 6.0 Core                    |
| User software                       | Movicon 11 CE Basic                    |
| Work memory                         | 256 MB                                 |
| User memory                         | 128 MB                                 |
| Available memory (user data)        | 40 MB                                  |
| SD/MMC Slot                         | $\checkmark$                           |
| CF Card Slot Typ II                 | -                                      |
| Time                                |                                        |
| Real-time clock buffered            | $\checkmark$                           |
| Clock buffered period (min.)        | 26 w                                   |
| Type of buffering                   | Manganese Rechargeable Lithium Battery |
| Load time for 50% buffering period  | 5 h                                    |
| Load time for 100% buffering period | 24 h                                   |
| Accuracy (max. deviation per day)   | 2 s                                    |
| Operating controls                  |                                        |
| Touchscreen                         | resistive                              |
| Keyboard                            | external via USB                       |
| Mouse                               | external via USB                       |
| Interfaces                          |                                        |
| MPI, PROFIBUS-DP                    | optional                               |
| MPI, PROFIBUS-DP connector          | -                                      |
| Serial, COM1                        | RS232                                  |
| COM1 connector                      | Sub-D, 9-pin, male                     |
| Serial, COM2                        | RS232 / RS422 / RS485                  |
| COM2 connector                      | Sub-D, 25-pin, female                  |
| Number of USB-A interfaces          | 1                                      |
| USB-A connector                     | USB-A (host)                           |
| Number of USB-B interfaces          | -                                      |
| USB-B connector                     | -                                      |
| Number of ethernet interfaces       | 2                                      |
| Ethernet                            | Ethernet 10/100 MBit                   |
| Ethernet connector                  | RJ45                                   |
| Integrated ethernet switch          | -                                      |
| Technical data power supply         |                                        |
| Power supply (rated value)          | DC 24 V                                |
| Power supply (permitted range)      | DC 20.428.8 V                          |

Technical data > 62K-NHC0-CB

| Order no.                               | 62K-NHC0-DH                |
|-----------------------------------------|----------------------------|
| Reverse polarity protection             | $\checkmark$               |
| Current consumption (no-load operation) | 0.24 A                     |
| Current consumption (rated value)       | 1.36 A                     |
| Inrush current                          | 85 A                       |
| l²t                                     | 0.34 A²s                   |
| Power loss                              | 15 W                       |
| Status information, alarms, diagnostics |                            |
| Supply voltage display                  | none                       |
| Mechanical data                         |                            |
| Housing / Protection type               |                            |
| Material                                | aluminum, galvanized steel |
| Mounting                                | mounting clips             |
| Protect type front side                 | IP 65                      |
| Protect type back side                  | IP 20                      |
| Dimensions                              |                            |
| Front panel                             | 325 mm x 263 mm x 6 mm     |
| Rear panel                              | 310 mm x 248 mm x 50 mm    |
| Installation cut-out                    |                            |
| Width                                   | 311 mm                     |
| Height                                  | 249 mm                     |
| Minimum                                 | 2.5 mm                     |
| Maximum front panel thickness           | 6 mm                       |
| Weight                                  | 3350 g                     |
| Environmental conditions                |                            |
| Operating temperature                   | 0 °C to 50 °C              |
| Storage temperature                     | -20 °C to 60 °C            |
| Certifications                          |                            |
| UL certification                        | yes                        |
| KC certification                        | yes                        |

# 2.6.2 62K-NHC0-CB

| Order no.               | 62K-NHC0-CB           |
|-------------------------|-----------------------|
| Туре                    | Touch Panel TP 610LC+ |
| Display                 |                       |
| Display size (diagonal) | 10 "                  |

# Hardware description

| Order no.                           | 62K-NHC0-CB                            |
|-------------------------------------|----------------------------------------|
| Display size (width)                | 203 mm                                 |
| Display size (height)               | 152 mm                                 |
| Resolution                          | 768 x 1024 / 1024 x 768                |
| Aspect ratio                        | 4:3                                    |
| Type of display                     | TFT color (64K colors)                 |
| MTBF Backlights (25°C)              | 50000 h                                |
| System properties                   |                                        |
| Processor                           | Cortex-A8 1000 MHz                     |
| Operating system                    | Windows CE 6.0 Prof.                   |
| User software                       | Movicon 11 CE Standard                 |
| Work memory                         | 256 MB                                 |
| User memory                         | 128 MB                                 |
| Available memory (user data)        | 25 MB                                  |
| SD/MMC Slot                         | $\checkmark$                           |
| CF Card Slot Typ II                 | -                                      |
| Time                                |                                        |
| Real-time clock buffered            | $\checkmark$                           |
| Clock buffered period (min.)        | 26 w                                   |
| Type of buffering                   | Manganese Rechargeable Lithium Battery |
| Load time for 50% buffering period  | 5 h                                    |
| Load time for 100% buffering period | 24 h                                   |
| Accuracy (max. deviation per day)   | 2 s                                    |
| Operating controls                  |                                        |
| Touchscreen                         | resistive                              |
| Keyboard                            | external via USB                       |
| Mouse                               | external via USB                       |
| Interfaces                          |                                        |
| MPI, PROFIBUS-DP                    | optional                               |
| MPI, PROFIBUS-DP connector          | -                                      |
| Serial, COM1                        | RS232                                  |
| COM1 connector                      | Sub-D, 9-pin, male                     |
| Serial, COM2                        | RS232 / RS422 / RS485                  |
| COM2 connector                      | Sub-D, 25-pin, female                  |
| Number of USB-A interfaces          | 1                                      |
| USB-A connector                     | USB-A (host)                           |
| Number of USB-B interfaces          |                                        |

Technical data > 62K-NHC0-CB

| Order no.                               | 62K-NHC0-CB                |
|-----------------------------------------|----------------------------|
| USB-B connector                         | -                          |
| Number of ethernet interfaces           | 2                          |
| Ethernet                                | Ethernet 10/100 MBit       |
| Ethernet connector                      | RJ45                       |
| Integrated ethernet switch              | -                          |
| Technical data power supply             |                            |
| Power supply (rated value)              | DC 24 V                    |
| Power supply (permitted range)          | DC 20.428.8 V              |
| Reverse polarity protection             | $\checkmark$               |
| Current consumption (no-load operation) | 0.24 A                     |
| Current consumption (rated value)       | 1.36 A                     |
| Inrush current                          | 85 A                       |
| l²t                                     | 0.34 A²s                   |
| Power loss                              | 15 W                       |
| Status information, alarms, diagnostics |                            |
| Supply voltage display                  | none                       |
| Mechanical data                         |                            |
| Housing / Protection type               |                            |
| Material                                | aluminum, galvanized steel |
| Mounting                                | mounting clips             |
| Protect type front side                 | IP 65                      |
| Protect type back side                  | IP 20                      |
| Dimensions                              |                            |
| Front panel                             | 325 mm x 263 mm x 6 mm     |
| Rear panel                              | 310 mm x 248 mm x 50 mm    |
| Installation cut-out                    |                            |
| Width                                   | 311 mm                     |
| Height                                  | 249 mm                     |
| Minimum                                 | 2.5 mm                     |
| Maximum front panel thickness           | 6 mm                       |
| Weight                                  | 3350 g                     |
| Environmental conditions                |                            |
| Operating temperature                   | 0 °C to 50 °C              |
| Storage temperature                     | -20 °C to 60 °C            |
| Certifications                          |                            |

# Hardware description

Technical data > 62K-NHC0-CB

| Order no.        | 62K-NHC0-CB |
|------------------|-------------|
| UL certification | yes         |
| KC certification | -           |

# 3 Deployment under Windows CE 6.0 Core

**Touch Panel** 

62K-NHC0-...

# 3.1 Installation

## Overview

The Touch Panel is suitable for the installation in operating tables and control cabinet fronts. The installation happens via the back. The Touch Panel is provided with a patented fixing technique that allows an easy connection with a hexagon socket key. A fast and easy device change is possible.

# Installation cutting

For the installation into a operating tableau and control cabinet fronts, the Touch Panel requires the following front plate cutting:

W x H in mm

311 x 249mm

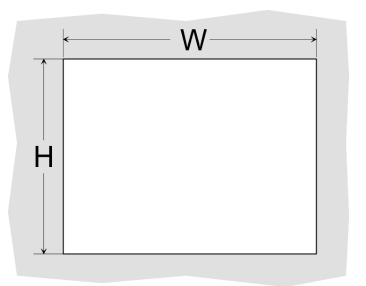

Installation

For the installation of the panel, 4 mounting clips and a small hexagon socket key are required.

- **1.** Push the operator panel [3] from the front side into the front panel cutting [1] until it touches the panel with the seal [2].
- **2.** Put the mounting clips [4] on all four sides of the panel into the openings. The screws should point in the direction of the front panel.
- **3.** Screw the screws from the other side with the hexagon socket key [5].

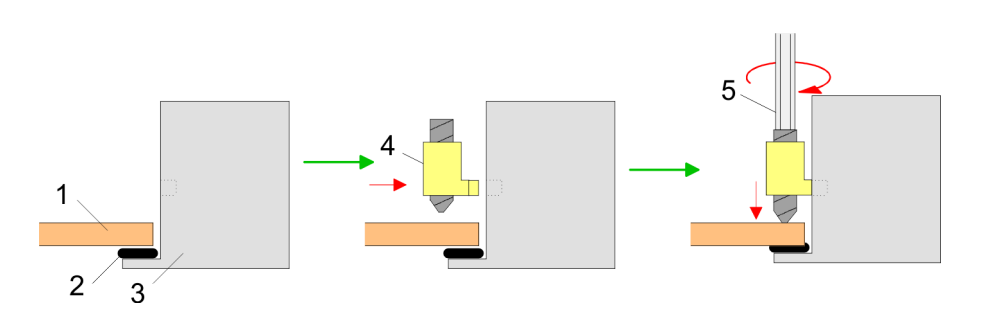

#### **Connect power supply**

| PE | _        | +        |  |
|----|----------|----------|--|
| Θ  | $\Theta$ | $\Theta$ |  |

For the cabling of the DC 24V power supply a green plug is used. The connector is a plug with screw contacts. The plug has the following assignment:

+ DC 24V - DC 0V PE Protective earth Installation of the optional MPI/PROFIBUS DP interface

# 3.2 Installation of the optional MPI/PROFIBUS DP interface

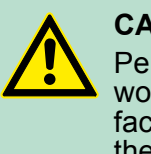

#### CAUTION!

Personnel and instruments should be grounded when working on electrostatic sensitive modules! Take the interface module only at the holding plate and avoid touching the board! Store respectively send the interface module always in the corresponding ESD packaging!

## Installation

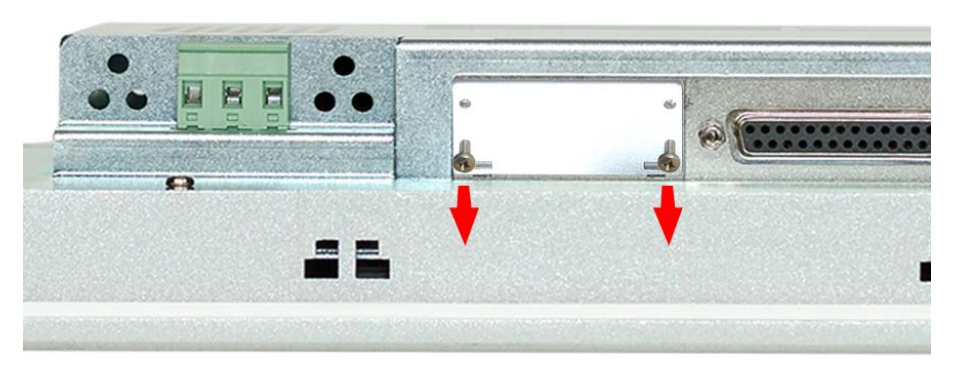

**1.** Remove the cover plate of the COM3 port by removing the screws and pulling the plate.

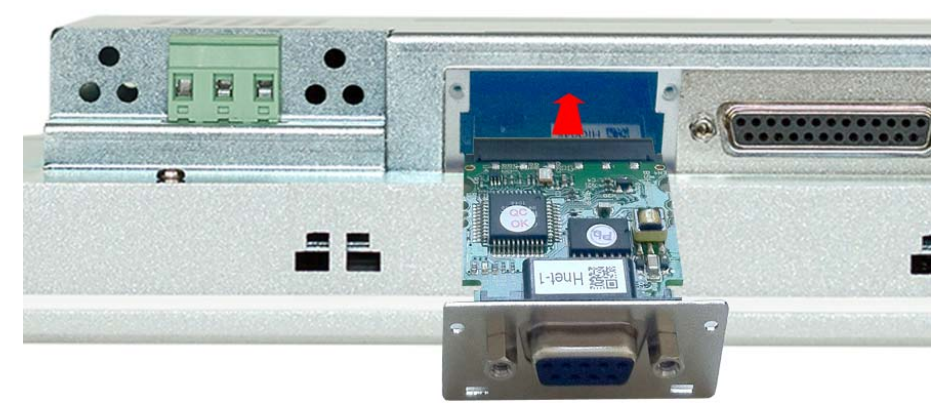

**2.** For installation insert the interface module into the opening. Push the interface module in the device until the holding plate fits to the housing. Here the interface module is put into the right position by 2 inner guide rails.

Installation of the optional MPI/PROFIBUS DP interface

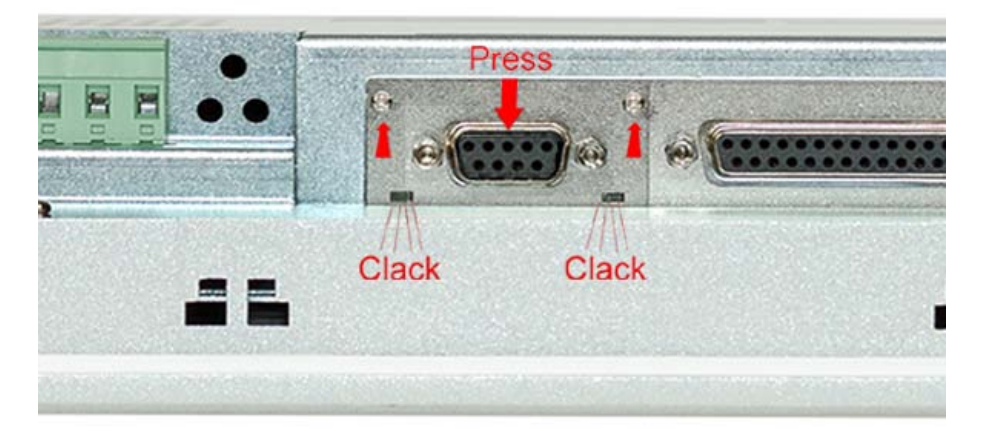

**3.** Now press the interface module downwards until the holding plate snaps into the lugs.

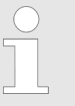

Please consider that the holding plate always snaps to the lugs, otherwise the holding plate can not be screwed!

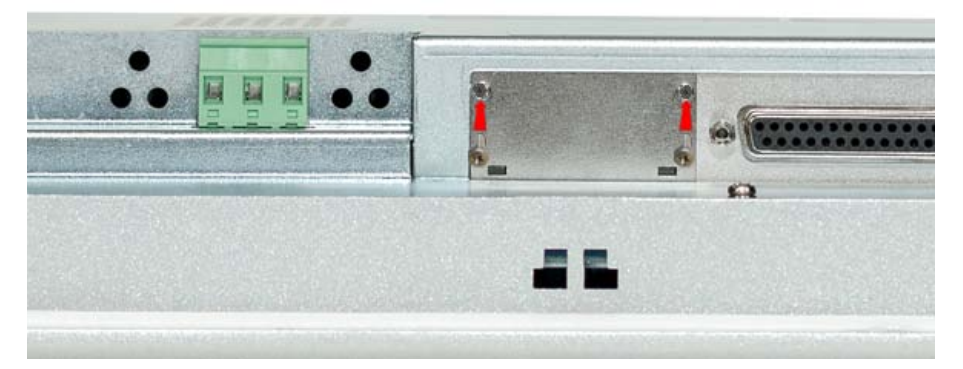

**4.** Mount the screws again.

After installation the interface module is automatically recognized and can be configured.

## Demounting

- **1.** Remove the screws.
- **2.** Push the holding plate from the lugs. Use a screwdriver by inserting it gently between the housing and holding plate.
- **3.** Pull the interface module out of the device.
- **4.** Reinstall the cover plate.

Commissioning> VIPA Startup-Manager

# 3.3 Commissioning

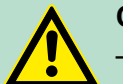

#### CAUTION!

- Before commissioning the device must be brought to room temperature.
- At condensation the device must be absolutely dry before connected to power.
- To avoid overheat during operation the device must not be laid open to direct sun light.
- After opening the control cabinet or desk, there are parts with possible dangerous voltage available.
- For all signal connections only screened cables are permitted.
- Signal cables must not be let within the same cable shaft as high voltage cables.

#### 3.3.1 VIPA Startup-Manager

As soon as the Touch Panel is provided by power supply, the *VIPA Startup-Manager* will be loaded.

**Start screen** At the first startup of the *VIPA Startup-Manager* the following *start screen* appears.

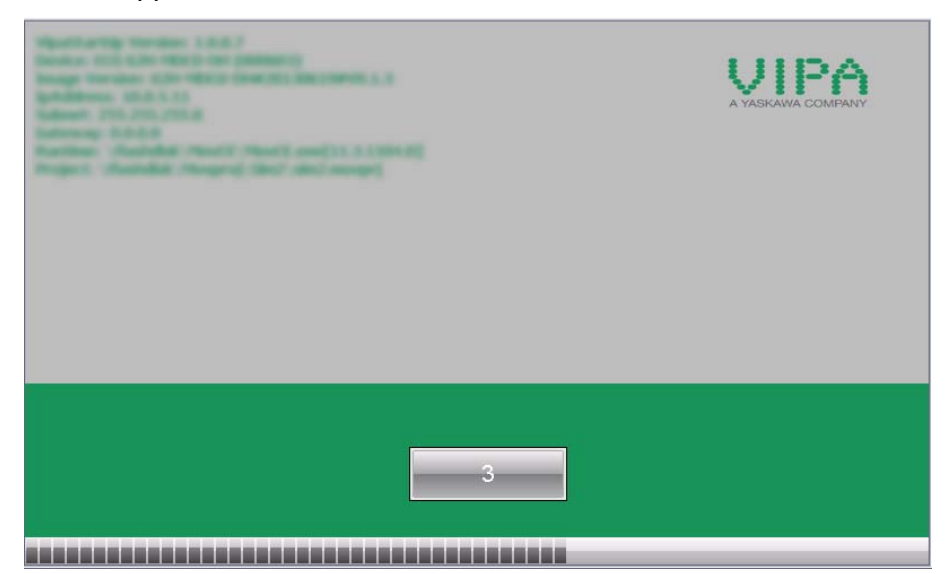

There is a button on the *initial screen* with a counter, which counts backwards. If you click on this button within this time, you may return to the *selection menu*. If the time expires, the project will start automatically.

A delay time of 5 seconds is default. In the *selection menu* at "Autos-tart" you can adjust this time.

**Selection menu** 

There are following buttons in the selection menu:

- Settings
- Info/Update
- Autostart

|                        | <ul><li>Exit</li><li>Back</li></ul>                                                                                                    |
|------------------------|----------------------------------------------------------------------------------------------------|
| Settings               | In [Settings] the system settings like brightness and contrast of the display can be preset or the display can be re-calibrated. Here the MPI/DP slave interface may also be configured. Further you get here the Touch Panel information: product number, serial number and licenses. |
| Info/Update (firmware) | To execute the firmware update press the button [Info/Update]. After clicking on [Info/Update] the current image is displayed under "image version" with panel name, creation date and version number.                                                                                 |
|                        | With [Make Screen Shot] you can make a screen shot of the panel information and select a destination for its storage.                                                                                                    |
|                        | With [Search Image] a list of all the firmware images is shown, which<br>are available on the panel and connected storage media. These<br>images will be listed with create data and version number. Choose<br>your new image.                                                         |
|                        | If the select image is not suited for your panel, an error massage<br>appears. If the image is suited for your panel, in the following mes-<br>sage the current installed image version and the new selected image<br>version are listed.                                              |
|                        | Click on [Make Image Update] to execute the update. This can take a few seconds.                                                                                                    |
|                        | <b>2.</b> In the following window click on [Finish] to end the update.                                                                                                    |
|                        | ⇒ Then the display gets dark.                                                                                                    |
|                        | 3. Switch the power supply off the panel off and on.                                                                                                    |
|                        | $\Rightarrow$ After the restart the calibration window is opened.                                                                                                    |
|                        | <b>4.</b> Re-calibrate your panel as described. After calibration tap anywhere at the screen.                                                                                                    |
|                        | $\Rightarrow$ The calibration window is closed.                                                                                                    |
|                        | 5. Via 'Start → Settings → Control Panel' start the program AutoR-<br>unMaker. Schapter 3.4 'Installation Movicon and Startup-Man-<br>ager' on page 31                                                                                                    |
| Autostart              | With [Autostart] you define which runtime and which project will be started automatically together with the panel startup.                                                                                                    |

Commissioning> VIPA Startup-Manager

| kuntime path        |                      |          |       |        |        |   |
|---------------------|----------------------|----------|-------|--------|--------|---|
| Flashdisk\MovCE\Mo  | vCE.exe[11.3.1104.0] |          |       |        |        |   |
| Project path        |                      |          |       |        |        |   |
| Flashdisk\Movproj\S | im2\sim2.movprj      |          |       |        |        |   |
| Delay time          |                      | Rotation |       |        |        |   |
| +                   | 5 –                  | © 0°     | O 90° | ○ 180° | O 270° |   |
|                     |                      |          |       |        |        |   |
| rogram sta          | rt                   |          |       |        |        |   |
| lame                | Action               |          |       |        |        | + |
|                     |                      |          |       |        |        |   |
|                     |                      |          |       |        |        | _ |
|                     |                      |          |       |        |        |   |
| utostart            |                      |          |       |        |        |   |
|                     |                      |          |       |        |        | - |

With [...] at "Runtime path" res. "Project path" all existing runtimes res. projects on the panel and the storage media will be listed.

At "Delay Time" you can adjust a delay time > 0 by using the buttons [+] and [-]. 5 seconds are default.

Via "Rotation" the orientation of the panel can be changed.

Via "Program start" with [+] you can add programs, which have to start automatically.

| 1. Program name |              |  |
|-----------------|--------------|--|
| 🔿 copy 💿 start  | Program name |  |
| Cancel          | Next         |  |

**1.** Select "start" and assign a name for the program.

| 2. Source Path                     |      |  |  |  |
|------------------------------------|------|--|--|--|
| \SDMMC Card\VIPA Tools\AddFont.exe |      |  |  |  |
| Back                               | Next |  |  |  |

**2.** Upload your program with [...].

| 3. Parameter (optional)             |  |  |  |  |
|-------------------------------------|--|--|--|--|
| \SDMMC Card\VIPA Tools\SIMFANG0.TTF |  |  |  |  |
| Back Finish                         |  |  |  |  |

- **3.** You may optionally set parameters.
- **4.** Exit with [Finish].

On Windows<sup>®</sup> CE, with "Copy" [...] files to be used may be copied on the panel from a source path to a destination path.

With "Autostart" you may select the automatic startup of the VNC server and the Movicon-TCP upload server. With [back] you may return to the *select menu*.

*Exit* The VIPA Startup-Manager will be closed by [Exit] and the system returns to the Windows<sup>®</sup> screen.

**Back** With [Back] you get back to the start screen of the VIPA Startup-Manager.

## 3.4 Installation Movicon and Startup-Manager

After an image update it is necessary to re-install Movicon and Startup-Manager. The current data can be found in the service area of www.vipa.com.

For the Panel 62K-NHC0-... the directory *VIPA* and the file *AutoRun*-*Maker.cfg* is necessary of the following zip file:

#### ■ 62K-NHC0-...\_install\_SD\_Card\_Vxxx.zip

| ) |
|---|
|   |
| _ |

Before the installation can be established you have to stop all the running programmes. This also applies to programmes which are running in the background, such as the transport service of Movicon (CEUploadServer.exe).

#### Proceeding

Overview

- 1. Call www.vipa.com
- 2. ▶ Click 'Service Support → Downloads → Firmware'.
- 3. Via '*HMI* → *TP* → *ECO*(+) *Panels*' navigate to your Panel and download the zip file to your PC.
- **4.** Unzip the zip file and copy the file to the root directory of your SD card.
- 5. Switch-on the panel, install the SD card and select via 'Start → Settings' Control Panel.

Installation Movicon and Startup-Manager

**6.** Start in the *Control Panel* the program "AutoRunMaker" via double-click on the following symbol <u>.</u>

| AutoRunMaker |      | × |
|--------------|------|---|
|              | Make |   |
| 🗌 Use Set    | Set  |   |

 $\Rightarrow$  After start-up the following window appears.

- 7. Click [Make].
  - All the necessary files are copied and the registry is accordingly adjusted.

The progress is displayed in a new window.

|              |               |                          | 1                              |
|--------------|---------------|--------------------------|--------------------------------|
|              |               |                          |                                |
| proj\Sim2\RE | ESOURCES\SIM  | 12\MovV                  |                                |
|              | vproj\Sim2\RE | vproj\Sim2\RESOURCES\SIN | vproj\Sim2\RESOURCES\SIM2\MovV |

- 8. Please wait a moment.
  - ⇒ After successful execution the following completion screen appears.

| AutoRunMaker |                    | × |
|--------------|--------------------|---|
|              |                    |   |
|              |                    |   |
|              | Information OK 🗙   |   |
|              | Make successful !! |   |
|              |                    |   |
|              |                    |   |
|              | Set                |   |
|              |                    |   |

- **9.** Confirm this window with [OK], remove the SD card and re-start the panel.
  - ⇒ The panel should start with the Startup-Manager after the restart.

#### 3.5 Connection to a PLC system

Overview

For the inclusion into your PLC system several HMI/SCADA projectengineering platforms are at your disposal that has to be installed at an external PC. Here you may create your project, where appropriate simulate it and transfer it to the Touch Panel via a connection that you've entered before. Via the at the Touch Panel pre-installed runtime version of the HMI/SCADA project engineering platforms your project is run able.

By using the according communication driver, the Touch Panel supports connecting options to the PLC via field bus and Ethernet.

During operation your operating device communicates with the according PLC and reacts to the application courses in the PLC according to the configured processes. Via dialogues configured before, process values may be monitored graphically, altered and evaluated.

## **Deployment under Windows CE 6.0 Core**

Operating system Windows® Embedded CE 6.0 Core> General

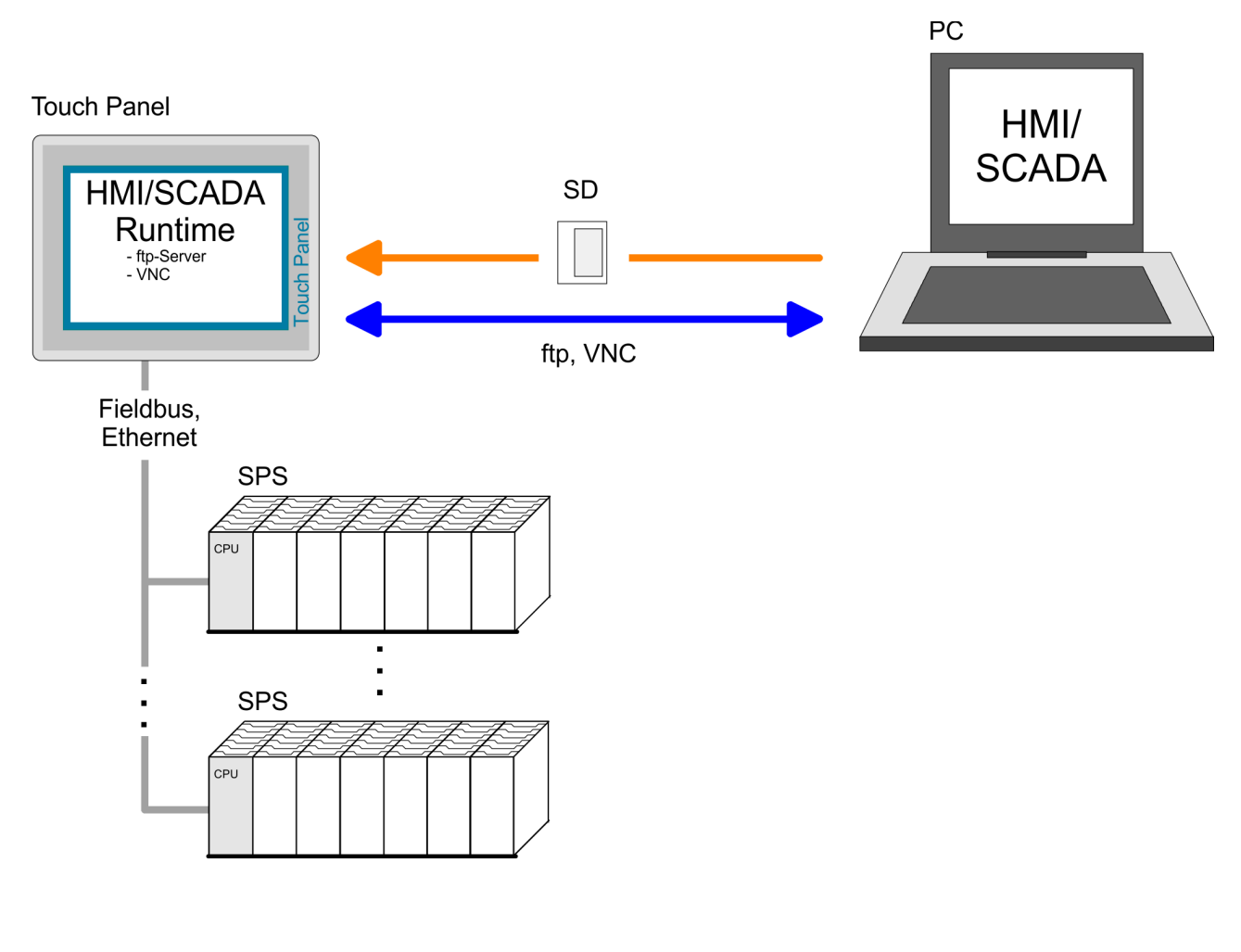

- 3.6 Operating system Windows<sup>®</sup> Embedded CE 6.0 Core
- 3.6.1 General

The newly developed standard Windows<sup>®</sup> CE allows devices that are communicating with each other to exchange information with Windows® based devices and to establish connections to the Internet.

Microsoft Windows<sup>®</sup> CE is a 32bit, open and scalable platform for a multiplicity of communication and data processing devices. The functions like multi-tasking and multi-threading are supported by this operating system.

Windows<sup>®</sup> Embedded Windows<sup>®</sup> CE 6.0 Core is a Windows<sup>®</sup> operating system reduced to CE 6.0 Core the absolute essentials with mouse operation (touch screen) that requires only small hardware resources.

**Properties** ftp and VNC server 

- **Registry Editor**
- USB keyboard driver
  - VIPA Startup Manager

#### Differences to the standard Windows® operation

Please note that for the deployment of Windows<sup>®</sup> CE a profound knowledge of operating Windows® is assumed. Here are only shown the differences to a "standard" Windows® operating system.

Operating system Windows® Embedded CE 6.0 Core> General

| Pen entry                                      | You're operating the Touch Panel by means of a pencil res. with the finger. When touching an area at the touch screen this area is recognized and the program reacts accordingly. The following types of entry are differentiated:              |
|------------------------------------------------|----------------------------------------------------------------------------------------------------|
|                                                | Double click                                                                                                    |
|                                                | A double click has to be executed like mouse operation by touching<br>the area at the screen twice. A double click on an object opens res.<br>executes this.                                                                                    |
|                                                | Drag                                                                                                    |
|                                                | By tapping on an object and then dragging you may move the object<br>on the screen. If no object is selected, a frame is created by the drag-<br>ging that selects the touched objects.                                                         |
| <i>Navigation within the<br/>dialog window</i> | The windows may be moved via the head bar. Here you may also find the [OK] button to confirm entries and the [X] button for exiting the dialog.                                                                                                 |
| Exit Windows® (shut<br>down)                   | You may not exit Windows <sup>®</sup> . By switching the power supply off and<br>on again you may restart Windows <sup>®</sup> . Before a reboot you should<br>always save your data res. close all running applications to avoid data<br>loss. |
|                                                | Please note that changes are stored automatically after 30                                                                                                    |

Please note that changes are stored automatically after 30 seconds. For manual storage, please use the "suspend" function, to be found in the start menu.

Operating system Windows® Embedded CE 6.0 Core> Structure

# 3.6.2 Structure

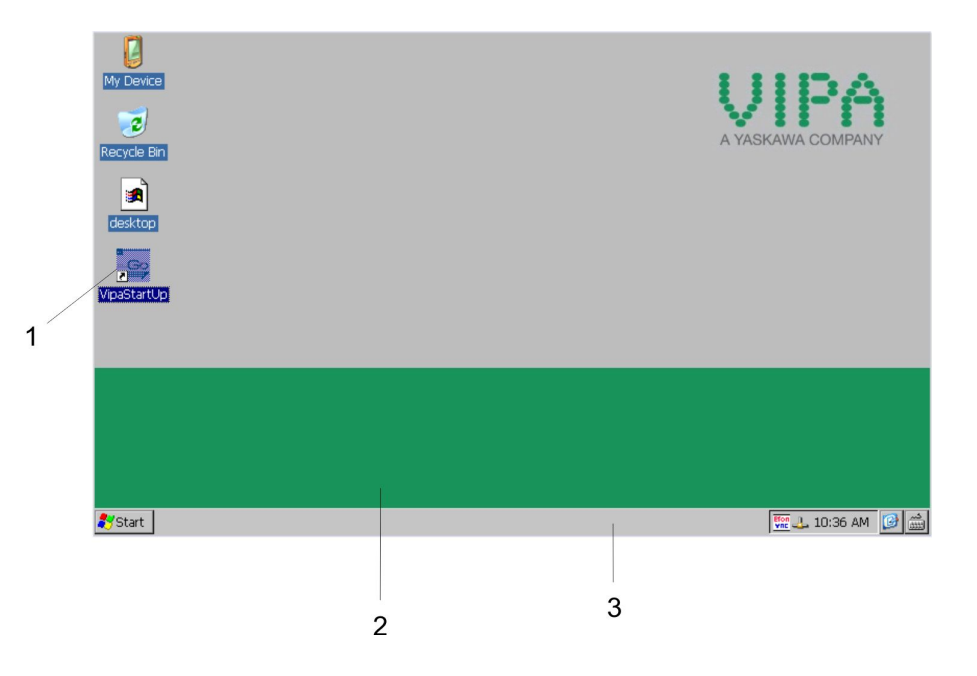

| 1 | lcon     | Via icons on the desktop you gain direct access to the application related to the icon.                                                                                                    |
|---|----------|----------------------------------------------------------------------------------------------------|
| 2 | Desktop  | The desktop is the screen that is shown after login at Windows <sup>®</sup> CE. It contains e.g. links to the mostly used applications res. system components.                                                                   |
| 3 | Task bar | The task bar is part of the desktop. When opening an application,<br>a document or a window, every running object is displayed as<br>button on the task bar. Via this buttons you may easily change<br>between the open windows. |

# Taskbar

Basically the taskbar has the following structure:

| 💦 Start | C Program Files | Command Prompt | 4.8: | )3 AM 📴 🛗 | J |
|---------|-----------------|----------------|------|-----------|---|
|         |                 |                |      |           |   |
| 1       |                 | 2              | 3 4  | 1 5       | 6 |

| 1 | Start button       | This button offers you access to all components of your Touch<br>Panel like e.g. applications, system settings, file browser etc.                                                 |
|---|--------------------|----------------------------------------------------------------------------------------------------|
| 2 | Open applications  | For every open application a button is to be found in the task bar.<br>There is no button for minimizing. The switch between the appli-<br>cations is performed via this buttons. |
| 3 | Network connection | As soon as your Touch Panel is connected via Ethernet you can<br>see here the Ethernet address. If there is no connection via<br>Ethernet, the symbol is displayed crossed out.   |
| 4 | Time               | This area shows the time that you may change via double click.                                                                                                    |
| 5 | Show desktop       | All windows are minimized and the desktop is shown.                                                                                                    |
| 6 | Software keyboard  | This button displays a keyboard at the screen. "Hide Input Panel" hides the keyboard again.                                                                                       |
Operating system Windows® Embedded CE 6.0 Core> Structure

Software keyboard

The button  $\bowtie$  allows you to select one of the available software keyboards. At the moment the following standard keyboards are implemented:

Keyboard

| Inpu  | ıt I  | Pan   | el           |     |    |     |    |    |    |    |   |    |
|-------|-------|-------|--------------|-----|----|-----|----|----|----|----|---|----|
| Esc 1 | ι [ 2 | 2]3   | 3]4          | 5   | 6  | 7   | 8  | 9  | 0  | -  | = | +  |
| Tab   | q     | w     | e            | r [ | t  | γI  | u  | i  | O  | p  | ] | ]] |
| CAP   | a     | s     | d            | f   | g  | h   | j  | k  | Π  | [; | Ŀ | Л  |
| Shift | t[ z  | : [ x | [ C          | Ī٧  | ĮΒ | ∣[n | Im | Į, | Ι. | D  | Ι | L+ |
| [Ctl] | áü    | `     | $\mathbf{N}$ |     |    |     |    | Ι  | ΨI | 1  | ← | →  |

At pushed Shift key:

| Inpu   | Input Panel |     |      |              |             |     |     |             |     |    |       |     |
|--------|-------------|-----|------|--------------|-------------|-----|-----|-------------|-----|----|-------|-----|
| Esc] ! |             | 0[# | :[\$ | ; <b>]%</b>  | <u>^ ار</u> | 8   | *   | [(          | D   | _  | +     | Del |
| Tab    | Q[          | w   | E    | R            | Τ           | ΥĮ  | U   | Ι           | 0   | Ρ  | {     | ]}  |
| CAP    | Α           | S   | D    | F            | G           | Ιн  | נן  | Įκ          | L   | [: | Ι"    | J   |
| Shift  | Z           | Ιx  | Ιc   | : [ <b>v</b> | ΙB          | :[N | ١[M | <b>ı</b> [< | :[> | Ī  | ? [ · | ÷,  |
| [Ctl]á | íü]         | ~   |      |              |             |     |     | Ι           | ΨĮ  | 1  | ←     | →   |

At pushed [a´ü] key:

| Inpu   | Input Panel  |    |     |    |     |    |     |    |    |       |   |    |
|--------|--------------|----|-----|----|-----|----|-----|----|----|-------|---|----|
| Esc] ż | , <b>  i</b> | ]œ | ¢]¢ | ]£ | ¥   | §  | l°. | ±  | μ  | -     | = | ŧ  |
| Tab    | à            | á  | â   | ã  | ä [ | â  | æ]  | ςΙ | ð  | ñ     | ] | ]  |
| CAP    | è            | é  | ê   | ë  | ì   | Í  | Î   | Ï  | þ  | Ĭš    | Ŀ | Л  |
| Shift  | ÌÒ           | Ιó | Ιô  | Ĩõ | Ιö  | [ù | ∫ú  | Ιû | Įü | i [ / | Ί | ÷. |
| Ctl)a  | iü           | Ý  | ÿΙ  |    |     |    |     | Ι  | ΨI | Ϋ́    | ← | →  |

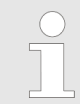

Please note that äöü can exclusively be entered via the software keyboard "Keyboard".

# Large KB

| Inpu         | Input Panel |    |     |    |    |      |    |    |     |     |      |     |      |       |      |
|--------------|-------------|----|-----|----|----|------|----|----|-----|-----|------|-----|------|-------|------|
| Esc          | F1          | F2 | F3  | F4 | FS | 5 F6 | F7 | F8 | F9  | F10 | F11  | F12 | Horr | e End | Prop |
| `            | 1           | 2  | : : | 3  | 4  | 5    | 6  | 7  | 8   | 9   | 0    | ·   | -    | =     | BS   |
| Tab          | q           | W  | 1   | e  | r  | t    | у  | u  | i   | 0   | P    | ,   | [    | ]     | 1    |
| Caps<br>Lock | a           | s  |     | d  | f  | g    | h  | j  | k   | Ι   | ;    |     | '    | ret   | urn  |
| Shift        | z           | ×  |     | 2  | ۷  | b    | n  | m  | 1   | •   | 1    | ' u | ıp   |       | pgup |
| Ctrl         | win         | AJ | :   |    |    |      |    |    | ins | de  | ı It | t d | In   | rt    | pgdn |

At pushed Shift key:

# Deployment under Windows CE 6.0 Core

Operating system Windows® Embedded CE 6.0 Core> Structure

Input Panel

|                                   |                                                                                                    | Esc                                                                                                    | F1                                                                          | F2 F                                                                      | =3 F                                                                                     | 4 FS                                                                               | 5 F6                                                                       | F7                                                                       | F8                                                                           | F9                                                                                                    | F10 F                                                                                     | 11 F1                                                                               | 12 Horr                                                                                   | e End                                                                           | Prop                                                           |                                                                              |
|-----------------------------------|----------------------------------------------------------------------------------------------------|----------------------------------------------------------------------------------------------------|-----------------------------------------------------------------------------|---------------------------------------------------------------------------|------------------------------------------------------------------------------------------|------------------------------------------------------------------------------------|----------------------------------------------------------------------------|--------------------------------------------------------------------------|------------------------------------------------------------------------------|----------------------------------------------------------------------------------------------------|-------------------------------------------------------------------------------------------|-------------------------------------------------------------------------------------|-------------------------------------------------------------------------------------------|---------------------------------------------------------------------------------|----------------------------------------------------------------|------------------------------------------------------------------------------|
|                                   |                                                                                                    | ~                                                                                                    | Ţ                                                                           | @                                                                         | #                                                                                        | \$                                                                                 | %                                                                          | ^                                                                        | &                                                                            | *                                                                                                    | (                                                                                         | )                                                                                   | _                                                                                         | +                                                                               | BS                                                             |                                                                              |
|                                   |                                                                                                    | Tab                                                                                                    | Q                                                                           | W                                                                         | Е                                                                                        | R                                                                                  | Т                                                                          | Y                                                                        | U                                                                            | I                                                                                                    | 0                                                                                         | Ρ                                                                                   | {                                                                                         | }                                                                               | Τ                                                              |                                                                              |
|                                   |                                                                                                    | Caps<br>Lock                                                                                                    | А                                                                           | S                                                                         | D                                                                                        | F                                                                                  | G                                                                          | н                                                                        | J                                                                            | К                                                                                                    | L                                                                                         | 1                                                                                   | "                                                                                         | ret                                                                             | urn                                                            |                                                                              |
|                                   |                                                                                                    | Shift                                                                                                    | Ζ                                                                           | Х                                                                         | С                                                                                        | ۷                                                                                  | В                                                                          | Ν                                                                        | М                                                                            | <                                                                                                    | >                                                                                         | ?                                                                                   | up                                                                                        |                                                                                 | pgup                                                           |                                                                              |
|                                   |                                                                                                    | Ctrl                                                                                                    | win                                                                         | Alt                                                                       |                                                                                          |                                                                                    |                                                                            |                                                                          |                                                                              | ins                                                                                                    | del                                                                                       | lt                                                                                  | dn                                                                                        | rt                                                                              | pgdn                                                           |                                                                              |
|                                   |                                                                                                    |                                                                                                    |                                                                             |                                                                           |                                                                                          |                                                                                    |                                                                            |                                                                          |                                                                              |                                                                                                    |                                                                                           |                                                                                     |                                                                                           |                                                                                 |                                                                |                                                                              |
| Meaning                           | Home F                                                                                                    | Posi                                                                                                    | tion                                                                        | 1                                                                         |                                                                                          |                                                                                    |                                                                            |                                                                          |                                                                              |                                                                                                    |                                                                                           |                                                                                     |                                                                                           |                                                                                 |                                                                |                                                                              |
|                                   | End En                                                                                                    | d                                                                                                    |                                                                             |                                                                           |                                                                                          |                                                                                    |                                                                            |                                                                          |                                                                              |                                                                                                    |                                                                                           |                                                                                     |                                                                                           |                                                                                 |                                                                |                                                                              |
|                                   | BS Bac                                                                                                    | kspa                                                                                                    | ace                                                                         |                                                                           |                                                                                          |                                                                                    |                                                                            |                                                                          |                                                                              |                                                                                                    |                                                                                           |                                                                                     |                                                                                           |                                                                                 |                                                                |                                                                              |
|                                   | up 🛧                                                                                                    |                                                                                                    |                                                                             |                                                                           |                                                                                          |                                                                                    |                                                                            |                                                                          |                                                                              |                                                                                                    |                                                                                           |                                                                                     |                                                                                           |                                                                                 |                                                                |                                                                              |
|                                   | dn 🛡                                                                                                    |                                                                                                    |                                                                             |                                                                           |                                                                                          |                                                                                    |                                                                            |                                                                          |                                                                              |                                                                                                    |                                                                                           |                                                                                     |                                                                                           |                                                                                 |                                                                |                                                                              |
|                                   | lt ←                                                                                                    |                                                                                                    |                                                                             |                                                                           |                                                                                          |                                                                                    |                                                                            |                                                                          |                                                                              |                                                                                                    |                                                                                           |                                                                                     |                                                                                           |                                                                                 |                                                                |                                                                              |
|                                   | rt 🗲                                                                                                    |                                                                                                    |                                                                             |                                                                           |                                                                                          |                                                                                    |                                                                            |                                                                          |                                                                              |                                                                                                    |                                                                                           |                                                                                     |                                                                                           |                                                                                 |                                                                |                                                                              |
|                                   | pgup P                                                                                                    | age                                                                                                    |                                                                             |                                                                           |                                                                                          |                                                                                    |                                                                            |                                                                          |                                                                              |                                                                                                    |                                                                                           |                                                                                     |                                                                                           |                                                                                 |                                                                |                                                                              |
|                                   | pgdn P                                                                                                    | age                                                                                                    | ¥                                                                           |                                                                           |                                                                                          |                                                                                    |                                                                            |                                                                          |                                                                              |                                                                                                    |                                                                                           |                                                                                     |                                                                                           |                                                                                 |                                                                |                                                                              |
|                                   | ins inse                                                                                                    | ert                                                                                                    |                                                                             |                                                                           |                                                                                          |                                                                                    |                                                                            |                                                                          |                                                                              |                                                                                                    |                                                                                           |                                                                                     |                                                                                           |                                                                                 |                                                                |                                                                              |
|                                   |                                                                                                    | ete                                                                                                    | tor                                                                         |                                                                           |                                                                                          |                                                                                    |                                                                            |                                                                          |                                                                              |                                                                                                    |                                                                                           |                                                                                     |                                                                                           |                                                                                 |                                                                |                                                                              |
|                                   | Shift                                                                                                    | Jula                                                                                                    | lui                                                                         |                                                                           |                                                                                          |                                                                                    |                                                                            |                                                                          |                                                                              |                                                                                                    |                                                                                           |                                                                                     |                                                                                           |                                                                                 |                                                                |                                                                              |
|                                   | Cans/L                                                                                                    | ock                                                                                                    |                                                                             |                                                                           |                                                                                          |                                                                                    |                                                                            |                                                                          |                                                                              |                                                                                                    |                                                                                           |                                                                                     |                                                                                           |                                                                                 |                                                                |                                                                              |
|                                   | eupo, E                                                                                                    | oon                                                                                                    |                                                                             |                                                                           |                                                                                          |                                                                                    |                                                                            |                                                                          |                                                                              |                                                                                                    |                                                                                           |                                                                                     |                                                                                           |                                                                                 |                                                                |                                                                              |
| Hide keyboard                     | The sof<br>necting<br>software<br>keyboar                                                                                                    | twai<br>an e<br>e ke<br>rd ag                                                                                                    | re ke<br>exte<br>ybo<br>gain                                                | eybo<br>ernal<br>ard<br>1.                                                | bard<br>key<br>is a                                                                      | allo<br>/boa<br>utom                                                               | ws y<br>rd. A<br>natic                                                     | you<br>As s<br>ally                                                      | to e<br>oon<br>shc                                                           | nter<br>as<br>wn.                                                                                                    | key<br>an e<br><i>Hid</i>                                                                 | ent<br>ntry<br>e In                                                                 | ries<br>is re<br>put l                                                                    | with<br>equi<br>Pan                                                             | nout<br>ired<br><i>el</i> hi                                   | con-<br>the<br>des the                                                       |
| System setting (Control<br>Panel) | As man<br><i>control</i> o<br>descript<br>Touch F                                                                                                    | y co<br>of W<br>tion<br>Pane                                                                                                    | ompo<br>/ind<br>of the<br>el ca                                             | oner<br>ows<br>ne ca<br>an be                                             | nts o<br>®, m<br>ontr<br>e for                                                           | of the<br>nost<br>ol pa<br>und                                                     | e Co<br>of th<br>anel<br>in th                                             | o <i>ntro</i><br>ne d<br>con<br>ne fo                                    | ol Pa<br>esci<br>npoi<br>ollow                                               | anel<br>riptio<br>nent<br>ving:                                                                                                    | con<br>on is<br>s re                                                                      | forn<br>not<br>leva                                                                 | n wit<br>nec<br>int fc                                                                    | h th<br>ess<br>or op                                                            | ie sy<br>ary.<br>pera                                          | <i>rstem</i><br>The<br>ting the                                              |
|                                   | <ul> <li>Set</li> <li>Via</li> <li>dow</li> <li>setti</li> <li>brigi</li> <li>Calin</li> <li>If the</li> <li>precodiate</li> <li>ister</li> <li>click</li> <li>acce</li> <li>via t</li> </ul> | disp<br>'Stal<br>s for<br>ngs<br>ntne<br>brat<br>brat<br>s brat<br>c sel<br>c sel<br>sel<br>sel<br>sel<br>sel<br>sel<br>sel<br>sel<br>sel<br>sel | Iay<br>r the<br>for<br>e to<br>uch<br>y re<br>tylu<br>ocity<br>he v<br>egis | Se<br>dis<br>the<br>and<br>scre<br>cogr<br>s via<br>-Taj<br>y an<br>/alue | tting<br>play<br>mor<br>conf<br>scre<br>en ize<br>a 'St<br>o yc<br>d te<br>e. Ti<br>Cali | ys →<br>nitor<br>trast<br>does<br>the<br>tart •<br>bu ca<br>st th<br>he c<br>brati | Co<br>operio<br>optio<br>via<br>s no<br>pos<br>an us<br>is o<br>alibrion t | ties<br>ons.<br>the<br>t alw<br>ition<br><i>ettir</i><br>se the<br>ratio | ol Pa<br>ope<br>Foi<br>regi<br>vays<br>of a<br>ne g<br>e sy<br>n of<br>ollov | r example<br>ster<br>r reactions<br>r reaction<br>r reaction $r$ reaction<br>r reaction $r$ reaction $r$ reaction $r$ reaction $r$ reaction $r$ reaction $r$ reaction $r$ reaction $r$ reaction $r$ reaction $r$ reaction $r$ reaction | → L<br>Here<br>amp<br>Set<br>of Set<br>act to<br>contry<br>Contro<br>Datte<br>touc<br>the | Displeyor<br>leyo<br>ting<br>o a c<br>you<br>rol F<br>ern te<br>low<br>ch s<br>inst | lay' i<br>u ma<br>ou m<br>s.<br>doub<br>u cal<br>Pane<br>o pre<br>. Clic<br>cree<br>ructi | the c<br>ay c<br>nay<br>le c<br>n ca<br>l'. Ir<br>eset<br>ck [(<br>cn is<br>ons | dialo<br>hang<br>adju<br>lick<br>all th<br>the<br>t a d<br>OK] | og win-<br>ge the<br>st the<br>or not<br>e<br>reg-<br>ouble<br>to<br>npleted |

Operating system Windows® Embedded CE 6.0 Core> Structure

Set Ethernet parameters The dialog field for pre-setting an Ethernet address is to be found at 'Start → Settings → Network and Dial-up Connections'. The default setting is address assignment via DHCP. Please consider with the manual assignment of IP addresses that these are not identical for both interfaces. If you accidentally have assigned to the same IP address to both interfaces, then only one interface icon is shown at 'Network and Dial- up Connections'. By switching to DHCP, you receive 2 Interface icons again and can configure them individually. System properties (System) Here you receive information about the version of the current Windows® operating system, the memory load and sharing (alterations here are not taken over into the registry) and about the copyright. The register Device Name allows you to change the device name that is e.g. shown during Ethernet communication. Set the back-lighting Via 'Start → Settings → Control Panel → Power Properties' you may set the break time and the dimming of the back-lighting. For this choose AC Power at "Power Scheme" and then set the appropriate time. A set suspend mode shuts down the Touch Panel completely. By switching the power supply off and on again you can restart the Touch Panel. **Configuration MPI/DP** To configure the optional MPI/DP interface on the Touch Panel start via 'Start → Settings → Control Panel' or via "Settings" in the VIPA slave Startup-Manager the tool "MPI/DP Slave Configuration". Default: MPI - Address 1 The following settings are only required if not communicate via Movicon.

| MPI/DP 9  |          | ok ×     |                |        |
|-----------|----------|----------|----------------|--------|
| Mode      | HSA 31   | ▼ Baud F | Rate 187.5 Kt  | ops 🔻  |
| MPI       | TS 1     | 🔻 🔽 Def  | fault Net Para | meters |
| Trdy/Tmin | sdr Tqui | Tid1     | Tid2           |        |
| 20        | ÷ 0      | ÷ 60     | <u>≁</u> 400   | -      |
| Tslot     | Ttr      | Retry I  | Limit Gap Fa   | actor  |
| 415       | \$9984   | * 2<br>* | 4 5            | 4      |
| Current:  | MPI(     | Offline) | Ver: 1         | 1.1.1  |

Via mode the interface could be set up on "DP slave".

Integrated Server> General

| MPI/DP S   | lave Confi | guration |                | ok ×   |
|------------|------------|----------|----------------|--------|
| Mode       | HSA 31     | Baud R   | ate 187.5 Kb   | ops 💌  |
| OP Slave   | TS 1       | 🔽 🗹 Def  | fault Net Para | meters |
| Trdy/Tmins | dr Tqui    | Tid1     | Tid2           |        |
| 20         | ÷ 0        | ÷ 60     | ÷ 400          | *      |
| Tslot      | Ttr        | Retry I  | Limit Gap Fa   | actor  |
| 415        | 9984       | 2        | ÷ 5            | *      |
| Current:   | MPI(       | Offline) | Ver: 1         | .1.1   |

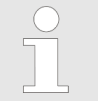

The use of the optional MPI/PROFIBUS interface is required.

| 3.7 Integrated Server |                                                                                                    |
|-----------------------|----------------------------------------------------------------------------------------------------|
| 3.7.1 General         |                                                                                                    |
| Login data            | The Touch Panel has several integrated server that enable a remote maintenance within a network. Some servers only allow access by means of entering <i>User name</i> and <i>Password</i> . The following login data are used standardly: |
|                       | User name: wince                                                                                                    |
|                       | Password: vipatp                                                                                                    |
| Overview              | <ul><li>Per default the following server are integrated:</li><li>ftp server (activated)</li><li>VNC (not activated)</li></ul>                                                                                                    |
| Phrases               | Phrases that are used in the description of the server:                                                                                                    |
| Client                | A client is an application that uses the service of a server within a net-<br>work. For example, a web browser is a client because at every call of<br>a website it sends a request to a web server and receives an answer.               |
| Server                | A server is an application that waits for the contact request of a client<br>application and exchanges messages with it after contact start. This<br>communication type is called Client-Server communication.                            |
| Host                  | Computer within a network where at least one server is running.                                                                                                    |
| Download              | Data transfer Server $\rightarrow$ Client                                                                                                    |
| Upload                | Data transfer Client $\rightarrow$ Server                                                                                                    |

| 3.7.2 ftp server                   |                                                                                                    |
|------------------------------------|----------------------------------------------------------------------------------------------------|
|                                    | By means of a ftp server data between client and server can be exchanged. Here you can copy, delete or create files and directories.                                                       |
| Conditions for ftp<br>access       | Depending on the ftp client your PC must have the following condi-<br>tions for a ftp connection. If there are still problems with the ftp access<br>please ask your system administrator. |
|                                    | Internet Explorer                                                                                                    |
|                                    | <ul> <li>ftp access possible with version 5.5 or higher</li> <li>activate directory view for ftp sites</li> </ul>                                                                          |
|                                    | <ul> <li>For the adjustment choose in the Internet Explorer 'Options</li> <li>→ Internet options', register "extended" in the area "Browsing" and set the following settings:</li> </ul>   |
|                                    | 1. activate: "activate directory view for ftp sites"                                                                                                    |
|                                    | <b>2.</b> Restart the Internet Explorer.                                                                                                    |
|                                    | $\Rightarrow$ The settings are saved.                                                                                                    |
| Establishing a ftp con-<br>nection | Below is explained, how to establish of a ftp connection between a Windows <sup>®</sup> based PC with Windows Explorer as ftp client and your Touch Panel.                                 |
|                                    | <b>1.</b> Connect your Touch Panel with the network where your PC is a member via an Ethernet cable.                                                                                       |
|                                    | <b>2.</b> Switch on your Touch Panel.                                                                                                    |
|                                    | 3. As soon as your Touch Panel is connected via Ethernet, you may monitor the IP address data via  in the taskbar.                                                                         |
|                                    | DM9CE1 OK X                                                                                                    |
|                                    | IP Information                                                                                                    |
|                                    | [Internet Protocol (TCP/IP)                                                                                                    |
|                                    | Address Type: DHCP                                                                                                    |
|                                    | IP Address: 172.16.135.22                                                                                                    |
|                                    | Subnet Mask: 255.255.224.0                                                                                                    |
|                                    | Details                                                                                                    |
|                                    |                                                                                                    |
|                                    | Renew                                                                                                    |
|                                    | <b>4.</b> After you've confirmed the pre-settings, start your ftp client (e.g. Windows Explorer) and enter the following text into the "address                                            |

0110 ig text 0161) a ite uie πΟ e auu ۱ u bar":

ftp://wince:vipatp@IP-Adresse

 $\Rightarrow$  In the appearing explorer window you can execute the requested file operations.

Integrated Server> VNC server

# 3.7.3 VNC server

The Touch Panel has an integrated VNC server (virtual network control) that allows the total control of the Touch Panel with a PC via network. For this, a window displays the current Touch Panel content for remote control. Operation is performed via PC keyboard and mouse. Condition for the VNC communication is, that the VNC server is started on the Touch Panel and a VNC client on the PC. You may download a VNC client as freeware from internet.

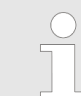

Because you can deactivate all safety attitudes with the VNC server, you should use these exclusively for start-up! Per default the VNC server is on delivery deactivated.

Due to software reasons VIPA does not support the VNC server function!

# Establishing a VNC connection

With "Autostart" you can select the automatic startup of the VNC server, via the Startup-Manager.

The VNC connection establishment has the following approach:

- 1. Click on 🔝 and open the "Windows" directory.
- 2. Start the VNC server by executing the file winvnc.exe. To show the server has been started, the symbol Efon vnc appears in the task bar. You may also start the VNC server at the Touch Panel via a Telnet connection by entering the command winvnc in the command console with an active Telnet connection.
- 3. Now start the VNC client vncviewer.exe on your PC.

| Connection details                                               | ×                                                                                                    |
|------------------------------------------------------------------|----------------------------------------------------------------------------------------------------|
| VNC server: 172.16.13<br>Use host o<br>e.g. snoop<br>(Display de | 5.22 OK<br>display<br>by:2<br>efaults to 0 if not given) Options                                                                                                    |
| Connection Options  Preferred encoding                           | Mouse Emulate 3 Buttons (with 2-button click) Swap mouse buttons 2 and 3 Display Restrict pixels to 8-bit (for slow networks) View only (inputs ignored) Full-screen mode Scale by 1 / 1 (experimental) |
| Deiconify on Bell Disable clipboard transfer                     | OK Cancel                                                                                                    |

4. Click on [Options] and deactivate the field "Emulate 3 Buttons..." like shown at *Mouse*.

|                         | 5. Enter the IP address of the Touch Panel at <i>VNC server</i> . Clicl [OK] and enter the password vipatp. You can change the pass word over the configuration file, for this execute vncconfig.ex Now a VNC connection is established and the screen content the Touch Panel is monitored within a window. |                                                   |                                                                        |                                                                                         |  |  |  |  |
|-------------------------|----------------------------------------------------------------------------------------------------|---------------------------------------------------|------------------------------------------------------------------------|-----------------------------------------------------------------------------------------|--|--|--|--|
|                         | Closing the VNC w<br>keeps running.                                                                                                    | vindow te                                         | rminates the VI                                                        | NC connection, the server                                                               |  |  |  |  |
| 3.8 Access to the net   | work resources                                                                                                    | •                                                 |                                                                        |                                                                                         |  |  |  |  |
| Overview                | The Touch Panel<br>soft network like d<br>public directories of<br>in the Touch Pane                                                                                                    | allows yo<br>rives and<br>or printer<br>el.       | u to access sha<br>printer. Here yo<br>in the network t                | ared resources in a Micro-<br>ou may assign existing<br>to local directories or printer |  |  |  |  |
|                         | Condition for this is that you are logged in to the network with your user name and password. The assignment of a network resource is performed in the Touch Panel via the command console "Command Prompt". Start the command console with 'START → Programs                                                |                                                   |                                                                        |                                                                                         |  |  |  |  |
|                         | The access to the <i>Net view</i> and <i>Net</i>                                                                                                    | network<br><i>use</i> .                           | resource is perf                                                       | ormed with the commands                                                                 |  |  |  |  |
| List released resources | Shared resources<br>net view PC-Na                                                                                                    | <b>of a netw</b><br>ame                           | vork PC can be                                                         | listed by the command: \>                                                               |  |  |  |  |
|                         | For example net<br>the network PC "te<br>to the IP address<br>problems while co                                                                                                    | view te<br>est server<br>of the net<br>ntacting t | estserver list<br>". To test the pl<br>work PC may b<br>he network PC. | s all shared resources of<br>nysical connection a PING<br>e executed if there are       |  |  |  |  |
|                         | <pre>\&gt; net view tes Shared resource</pre>                                                                                                    | stserver<br>es on \'                              | \testserver:                                                           |                                                                                         |  |  |  |  |
|                         | Share name                                                                                                    | Туре                                              | Used as                                                                | Comment                                                                                 |  |  |  |  |
|                         | Archiv<br>KyoEDV<br>Command complet<br>\>                                                                                                    | Disc<br>Print<br>ted succe                        | (null)<br>(null)<br>essfully                                           | Process data<br>Kyocera FS-680 Printer                                                  |  |  |  |  |
|                         |                                                                                                    |                                                   |                                                                        | ,                                                                                       |  |  |  |  |

# **Connect net drive** The connection of a local name at the Touch Panel with a shared drive of the network PC happens with the following approach:

- 1. Enter the following in the command prompt: > net use local\_name \\network drive /user:User name
- **2.** Enter user name, password and where app. user group.

After successful login the following message appears: 'Successfully mapped to network name'.

The connected network drive is then available on the Touch Panel with the *local\_name* via *My Device* at *Network*.

| Example:                      | Local_Name: d<br>name:guest                                                                         | lata, <b>network drive:</b> tes           | tserver\archive, <b>User-</b>                       |  |  |  |  |  |  |
|-------------------------------|----------------------------------------------------------------------------------------------------|-------------------------------------------|-----------------------------------------------------|--|--|--|--|--|--|
|                               | <pre>Input: \&gt; net user:guest</pre>                                                              | use data \\testse:                        | rver\archiv /                                       |  |  |  |  |  |  |
|                               | The connected<br>Touch Panel.                                                                       | network drive is then av                  | ailable via \network\data at the                    |  |  |  |  |  |  |
| Configure network<br>printer  | The configuration of a network printer happens with the following approach:                         |                                           |                                                     |  |  |  |  |  |  |
|                               | <b>1.</b> Enter this command into the command prompt: \> net use printer name network printer       |                                           |                                                     |  |  |  |  |  |  |
|                               | Example:                                                                                            |                                           |                                                     |  |  |  |  |  |  |
|                               | Printer name: Printer, network printer: \\testserver\printer                                        |                                           |                                                     |  |  |  |  |  |  |
|                               | Entry: <> net use printer <printer< printer<="" th=""></printer<>                                   |                                           |                                                     |  |  |  |  |  |  |
|                               | <b>2.</b> Enter user name, password and if necessary user group.                                    |                                           |                                                     |  |  |  |  |  |  |
|                               | After the successful login the following message appears                                            |                                           |                                                     |  |  |  |  |  |  |
|                               | Successfully mapped to network printer                                                              |                                           |                                                     |  |  |  |  |  |  |
|                               | The printe                                                                                          | er may now be accessed                    | as "network\printer".                               |  |  |  |  |  |  |
|                               |                                                                                                    | -                                         |                                                     |  |  |  |  |  |  |
| Test print                    | For example yo                                                                                      | bu may print the content<br>work\printer. | of the current directory using                      |  |  |  |  |  |  |
| List network connec-<br>tions | The listing com<br>is \> net use                                                                    | mand for all network cor                  | nections of your Touch Panel                        |  |  |  |  |  |  |
|                               | <pre>\&gt; net use Connected re</pre>                                                               | sources:                                  |                                                     |  |  |  |  |  |  |
|                               | Status                                                                                              | Local Name                                | Remote Name                                         |  |  |  |  |  |  |
|                               | Connected<br>Connected<br>Command comp<br>\>                                                        | data<br>printer<br>Deted successfully     | <pre>\\testserver\archiv \\testserver\printer</pre> |  |  |  |  |  |  |
|                               |                                                                                                    |                                           |                                                     |  |  |  |  |  |  |
| Terminate network con-        | You may termir                                                                                      | nate already assigned ne                  | etwork resources via                                |  |  |  |  |  |  |
| nections                      | <pre>&gt; net use lo</pre>                                                                          | ocal name /d                              |                                                     |  |  |  |  |  |  |
|                               | Example: \> net use data /d deletes the network connection to the drive "archive" of "test server". |                                           |                                                     |  |  |  |  |  |  |

# 4 Deployment under Windows CE 6.0 Prof.

**Touch Panel** 

62K-NHC0-...

# 4.1 Installation

# Overview

The Touch Panel is suitable for the installation in operating tables and control cabinet fronts. The installation happens via the back. The Touch Panel is provided with a patented fixing technique that allows an easy connection with a hexagon socket key. A fast and easy device change is possible.

# Installation cutting

For the installation into a operating tableau and control cabinet fronts, the Touch Panel requires the following front plate cutting:

W x H in mm

311 x 249mm

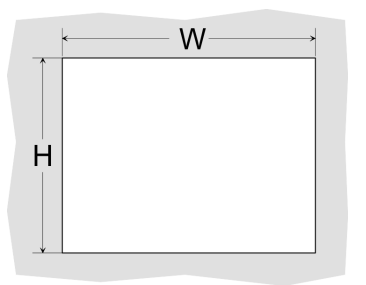

#### Installation

For the installation of the panel, 4 mounting clips and a small hexagon socket key are required.

- **1.** Push the operator panel [3] from the front side into the front panel cutting [1] until it touches the panel with the seal [2].
- **2.** Put the mounting clips [4] on all four sides of the panel into the openings. The screws should point in the direction of the front panel.
- **3.** Screw the screws from the other side with the hexagon socket key [5].

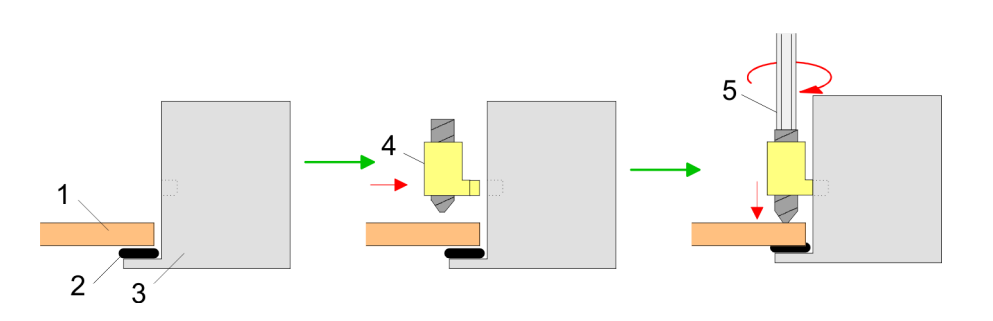

#### **Connect power supply**

PE - +

For the cabling of the DC 24V power supply a green plug is used. The connector is a plug with screw contacts. The plug has the following assignment:

+ DC 24V - DC 0V PE Protective earth Installation of the optional MPI/PROFIBUS DP interface

# 4.2 Installation of the optional MPI/PROFIBUS DP interface

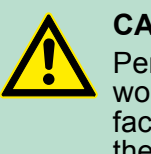

### CAUTION!

Personnel and instruments should be grounded when working on electrostatic sensitive modules! Take the interface module only at the holding plate and avoid touching the board! Store respectively send the interface module always in the corresponding ESD packaging!

# Installation

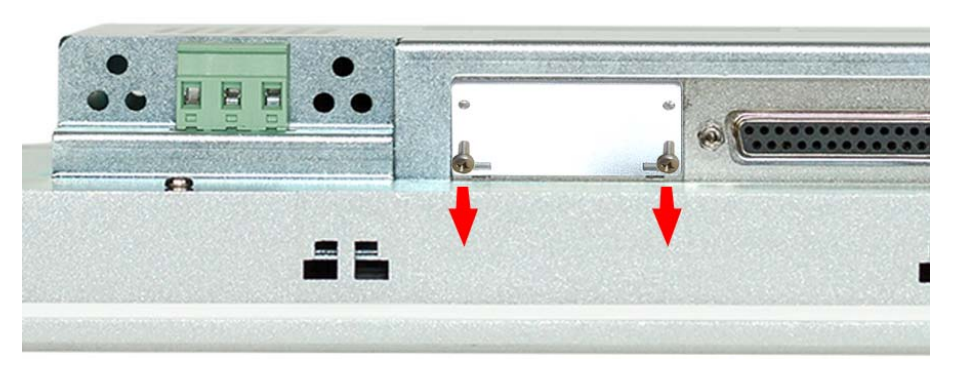

**1.** Remove the cover plate of the COM3 port by removing the screws and pulling the plate.

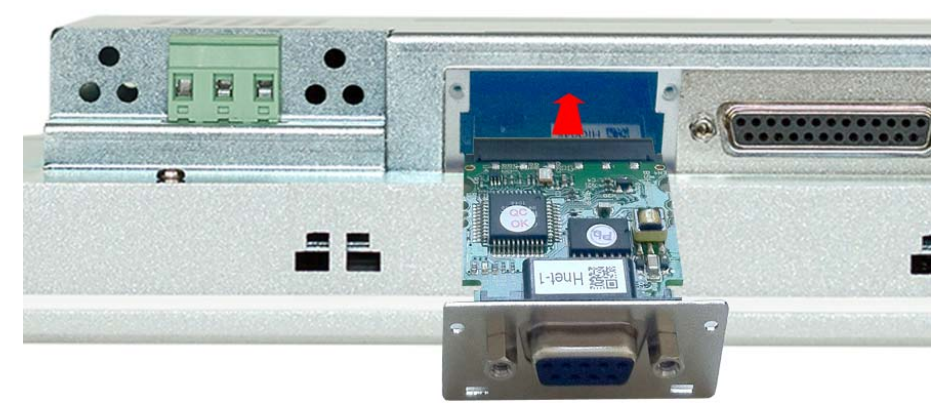

**2.** For installation insert the interface module into the opening. Push the interface module in the device until the holding plate fits to the housing. Here the interface module is put into the right position by 2 inner guide rails.

Installation of the optional MPI/PROFIBUS DP interface

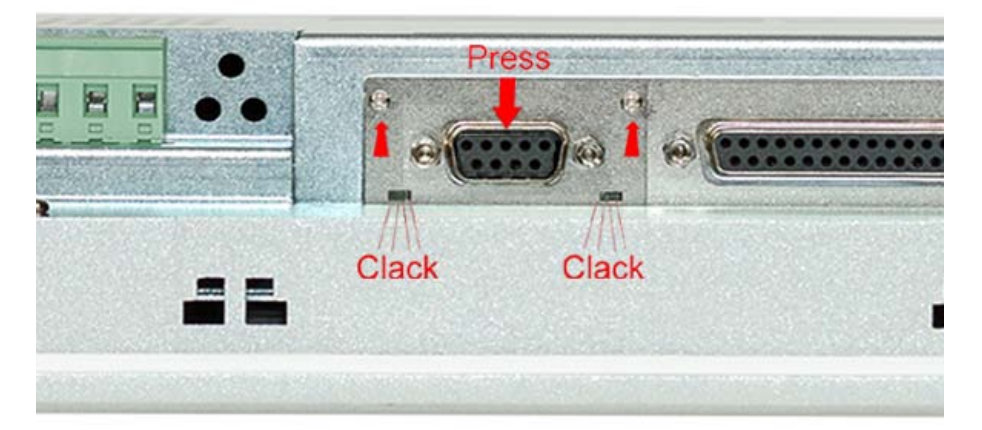

**3.** Now press the interface module downwards until the holding plate snaps into the lugs.

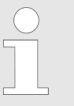

Please consider that the holding plate always snaps to the lugs, otherwise the holding plate can not be screwed!

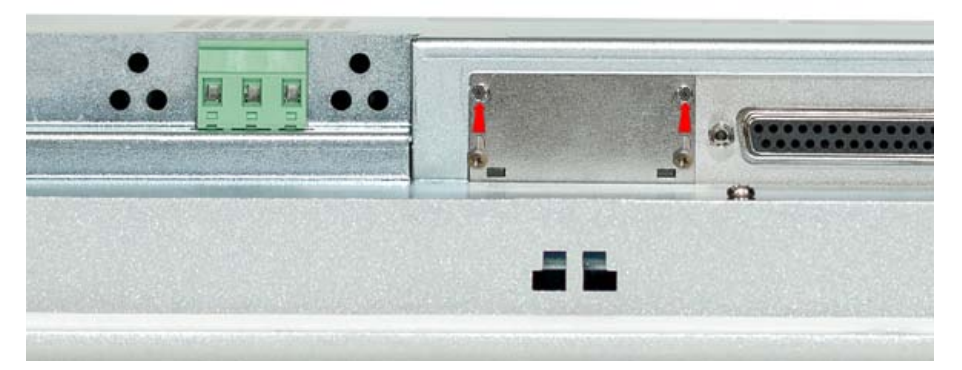

**4.** Mount the screws again.

After installation the interface module is automatically recognized and can be configured.

# Demounting

- **1.** Remove the screws.
- **2.** Push the holding plate from the lugs. Use a screwdriver by inserting it gently between the housing and holding plate.
- **3.** Pull the interface module out of the device.
- **4.** Reinstall the cover plate.

Commissioning> VIPA Startup-Manager

# 4.3 Commissioning

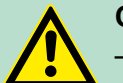

### CAUTION!

- Before commissioning the device must be brought to room temperature.
- At condensation the device must be absolutely dry before connected to power.
- To avoid overheat during operation the device must not be laid open to direct sun light.
- After opening the control cabinet or desk, there are parts with possible dangerous voltage available.
- For all signal connections only screened cables are permitted.
- Signal cables must not be let within the same cable shaft as high voltage cables.

### 4.3.1 VIPA Startup-Manager

As soon as the Touch Panel is provided by power supply, the *VIPA Startup-Manager* will be loaded.

**Start screen** At the first startup of the *VIPA Startup-Manager* the following *start screen* appears.

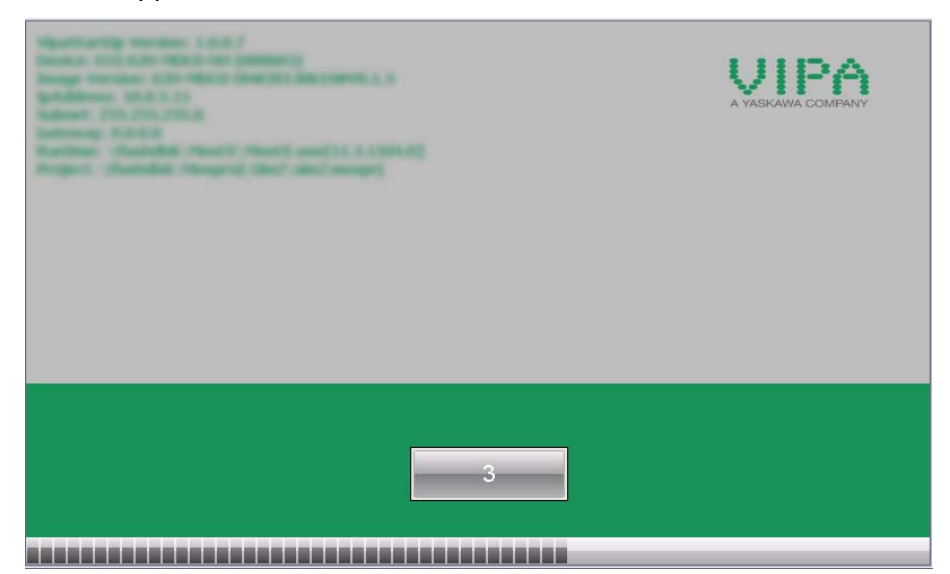

There is a button on the *initial screen* with a counter, which counts backwards. If you click on this button within this time, you can return to the *selection menu*. If the time expires, the project will start automatically.

A delay time of 5 seconds is default. In the *selection menu* under "Autostart" you can adjust this time.

Selection menu

There are following buttons in the selection menu:

- Settings
- Info/Update
- Autostart

|                        | <ul><li>Backup</li><li>Exit</li><li>Back</li></ul>                                                                                                    |
|------------------------|----------------------------------------------------------------------------------------------------|
| Settings               | In [Settings] under <i>Change Settings</i> you can set a password for the Startup-Manager. The password will be requested when interrupting the start countdown or before closing the Startup-Managers by "Exit". By default, no password is defined. In <i>Control Panel</i> [Open] the system settings like brightness of the display can be preset or the display can be re-calibrated. Here the MPI/DP slave interface may also be configured. Further you get here the Touch Panel information: product number, serial number and licenses. |
| Info/Update (firmware) | To execute the firmware update press the button [Info/Update]. After clicking on [Info/Update] the current image is displayed under "image version" with panel name, creation date and version number.                                                                                                    |
|                        | With [Make Screen Shot] you can make a screen shot of the panel information and select a destination for its storage.                                                                                                    |
|                        | With [Search Image] a list of all the firmware images is shown, which<br>are available on the panel and connected storage media. These<br>images will be listed with create data and version number. Choose<br>your new image.                                                                                                    |
|                        | If the select image is not suited for your panel, an error massage<br>appears. If the image is suited for your panel, in the following mes-<br>sage the current installed image version and the new selected image<br>version are listed.                                                                                                    |
|                        | Click on [Make Image Update] to execute the update. This can take a few seconds.                                                                                                    |
|                        | 2. In the following window click on [Finish] to end the update.                                                                                                    |
|                        | <ul> <li>Switch the newer supply off the nened off and an</li> </ul>                                                                                                    |
|                        | 3. Switch the power supply on the parter on and on.<br>⇒ After the restart the calibration window is opened                                                                                                    |
|                        | <ul> <li>Alter the restart the calibration window is opened.</li> <li>Re-calibrate the panel as described. After calibration tap any-<br/>where on the screen.</li> </ul>                                                                                                    |
|                        | $\Rightarrow$ The calibration window will be closed.                                                                                                    |
|                        | 5. ► Via 'Start → Settings → Control Panel' start the program AutoR-<br>unMaker. ఈ Chapter 4.4 'Installation Movicon and Startup-Man-<br>ager' on page 51                                                                                                    |
| Autostart              | With [Autostart] you define which runtime and which project will be started automatically together with the panel startup.                                                                                                    |

Commissioning> VIPA Startup-Manager

| Runtime Start                           |          |                        |        |        |      |
|-----------------------------------------|----------|------------------------|--------|--------|------|
| Runtime Path                            |          |                        |        |        |      |
| \Flashdisk\MovCE\MovCE.exe[11.4.1150.3] |          |                        |        |        |      |
| Project Path / Parameter                |          |                        |        |        |      |
| Plasndisk Wovproj Sims Sims, movprj     | Rotation |                        |        |        |      |
| + 5                                     | - © 0°   | O 90°                  | O 180° | 0 270° |      |
| Program Start                           |          |                        |        |        |      |
| Name Action                             |          |                        | _      | +      | Edit |
|                                         |          |                        |        | -      |      |
| Autostart                               |          |                        |        |        |      |
| VNC Server                              |          | ] Autostart VipaStart( | Jp     |        | Back |
| Movicon TCP Upload Server               |          |                        |        |        | Dack |

With [...] at "Runtime path" res. "Project path" all existing runtimes res. projects on the panel and the storage media will be listed.

Under "Delay Time" you can adjust a delay time > 0 by using the buttons [+] and [-]. 5 seconds are default.

Via "Rotation" the orientation of the panel can be changed.

Via "Program start" with [+] you can add programmes, which have to start automatically.

| 1. Program name |              |
|-----------------|--------------|
| 🔿 copy 💿 start  | Program name |
| Cancel          | Next         |

**1.** Select "start" and assign a name for the program.

| 2. Source Path                     |      |  |
|------------------------------------|------|--|
| \SDMMC Card\VIPA Tools\AddFont.exe |      |  |
| Back                               | Next |  |

**2.** Upload your program with [...].

Installation Movicon and Startup-Manager

|                                    |                                                                                         | 3. Param                                                                                          | neter (optional)                                                                                            |                                                                                                    |                                                                                          |                                                          |
|------------------------------------|-----------------------------------------------------------------------------------------|---------------------------------------------------------------------------------------------------|----------------------------------------------------------------------------------------------------|----------------------------------------------------------------------------------------------------|------------------------------------------------------------------------------------------|----------------------------------------------------------|
|                                    |                                                                                         | SDMMC                                                                                             | Card\VIPA To                                                                                                | ools\SIMFANG0.                                                                                                    | TTF                                                                                      |                                                          |
|                                    |                                                                                         |                                                                                                   | Back                                                                                                    | Finish                                                                                                    | 1                                                                                        |                                                          |
|                                    | 3. ▶ You<br>4. ▶ Exit                                                                   | can optiona<br>with [Finish                                                                       | ally set parar<br>].                                                                                        | neters.                                                                                                    |                                                                                          |                                                          |
|                                    | With "Cop<br>source pa                                                                  | y" [] you<br>th to a dest                                                                         | can copy Wii<br>tination path.                                                                              | ndows <sup>®</sup> CE file                                                                                        | s on the pa                                                                              | anel from a                                              |
|                                    | With "Auto<br>server, the<br>With [Back                                                 | ostart" you<br>e Movicon-<br>k] you get b                                                         | can select th<br>TCP upload s<br>back to the se                                                             | e automatic sta<br>server resp. the<br>elect menu.                                                                | artup of the<br>e Startup-N                                                              | e VNC<br>lanager.                                        |
| Backup                             | By default<br>tings for th<br>saved by ∣<br>file is "bac<br>location at<br>→ VipaSt     | t, the config<br>ne backligh<br>[Backup] in<br>kup.bkv". V<br>re defined i<br><i>artup'</i> . The | uration of the<br>t, the local se<br><i>'Flashdisk =</i><br>Which setting<br>n the file "To<br>se can be ad | e Startup-Mana<br>ettings and the<br><i>Backup'</i> . The<br>s will be saved<br>DoList.xml" un<br>justed accordir | ager, the re<br>LAN settin<br>a name of t<br>l and the st<br>der <i>'Flashc</i><br>ngly. | gistry set-<br>gs will be<br>he backup<br>torage<br>disk |
| Exit                               | The VIPA returns to                                                                     | Startup-Ma<br>the Windov                                                                          | anager will be<br>ws® screen.                                                                               | e closed by [Ex                                                                                                   | it] and the                                                                              | system                                                   |
| Back                               | With [Bacl<br><i>ager</i> .                                                             | k] you get t                                                                                      | back to the st                                                                                              | art screen of th                                                                                                  | ne VIPA St                                                                               | artup-Man-                                               |
| 4.4 Installation Movic<br>Overview | con and S<br>After an in<br>Startup-M<br>of www.vij<br>For the Pa<br>Maker.cfg<br>62K-N | Startup-M<br>nage updat<br>anager. Th<br>pa.com.<br>anel 62K-N<br>is necessa<br>HC0ins            | anager<br>te it is necess<br>e current dat<br>HC0 the d<br>ary of the follo<br>stall_SD_Ca                  | sary to re-instal<br>a can be found<br>irectory <i>VIPA a</i><br>owing zip file:<br><b>rd_Vxxx.zip</b>            | ll Movicon<br>I in the ser<br>and the file                                               | and<br>vice area<br><i>AutoRun-</i>                      |
|                                    |                                                                                         | Before the<br>all the runn<br>grammes v<br>the transpo                                            | installation c<br>ing program<br>which are run<br>ort service of                                            | an be establish<br>mes. This also<br>ning in the bac<br>Movicon (CEU                                              | ned you ha<br>applies to<br>kground, s<br>ploadServe                                     | ve to stop<br>pro-<br>such as<br>er.exe).                |
| Proceeding                         | 1. Call<br>2. Click<br>3. Via 4<br>dowr                                                 | www.vipa.c<br>c 'Service S<br>HMI → TP<br>nload the zi                                            | com<br>Support → Do<br>→ ECO(+) F<br>ip file to your                                                        | ownloads → Fil<br>Panels' navigate<br>PC.                                                                         | <i>rmware'</i> .<br>e to your P                                                          | anel and                                                 |

Installation Movicon and Startup-Manager

- **4.** Unzip the zip file and copy the file to the root directory of your SD card.
- 5. Switch-on the panel, install the SD card and select via 'Start → Settings' Control Panel.
- **6.** Start in the *Control Panel* the program "AutoRunMaker" via double-click on the following symbol **.** 
  - $\Rightarrow$  After start-up the following window appears.

| AutoRunMaker |      | × |
|--------------|------|---|
|              |      |   |
|              | Make |   |
| 🗌 Use Set    | Set  |   |

# 7. Click [Make].

All the necessary files are copied and the registry is accordingly adjusted.

The progress is displayed in a new window.

| Copying<br>\SDMMC<br>Card\VIPA\730\Movproj\Sim2\RESOURCES\SIM2\MovV |
|---------------------------------------------------------------------|

- 8. Please wait a moment.
  - ⇒ After successful execution the following completion screen appears.

| AutoRunMaker |                    | × |
|--------------|--------------------|---|
|              |                    |   |
|              |                    |   |
|              | Information OK 🗙   |   |
|              | Make successful !! |   |
|              |                    |   |
|              |                    |   |
|              | Set                |   |
|              |                    |   |

- **9.** Confirm this window with [OK], remove the SD card and re-start the panel.
  - ⇒ The panel should start with the Startup-Manager after the restart.

# 4.5 Connection to a PLC system

Overview

For the inclusion into your PLC system several HMI/SCADA projectengineering platforms are at your disposal that has to be installed at an external PC. Here you may create your project, where appropriate simulate it and transfer it to the Touch Panel via a connection that you've entered before. Via the at the Touch Panel pre-installed runtime version of the HMI/SCADA project engineering platforms your project is run able.

By using the according communication driver, the Touch Panel supports connecting options to the PLC via field bus and Ethernet.

During operation your operating device communicates with the according PLC and reacts to the application courses in the PLC according to the configured processes. Via dialogues configured before, process values may be monitored graphically, altered and evaluated.

Operating system Windows® Embedded CE 6.0 Prof.> General

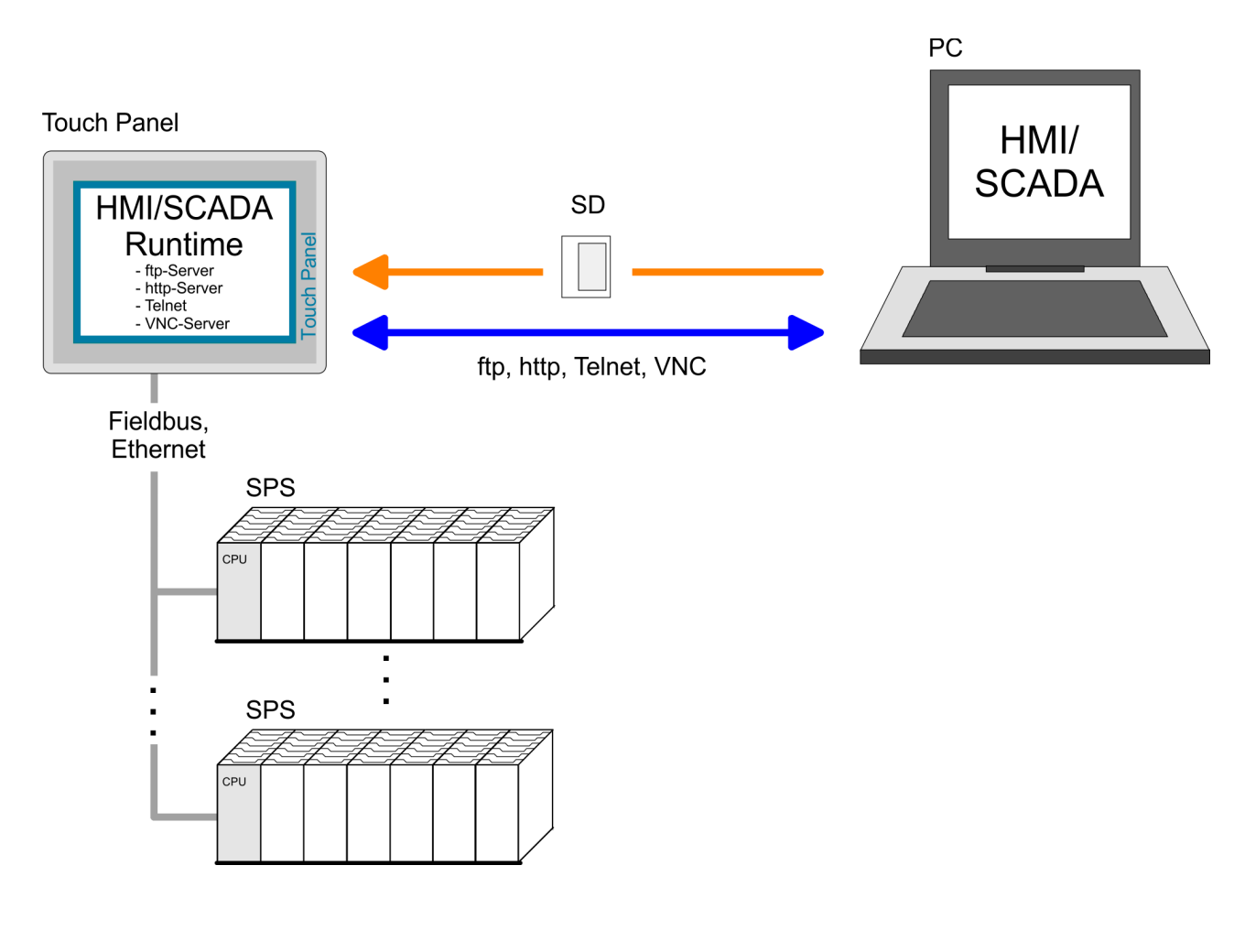

4.6 Operating system Windows<sup>®</sup> Embedded CE 6.0 Prof.

# 4.6.1 General

The newly developed standard Windows<sup>®</sup> CE allows devices that are communicating with each other to exchange information with Windows<sup>®</sup> based devices and to establish connections to the Internet.

Microsoft Windows<sup>®</sup> CE is a 32bit, open and scalable platform for a multiplicity of communication and data processing devices. The functions like multi-tasking and multi-threading are supported by this operating system.

Windows<sup>®</sup> Embedded CE 6.0 Prof. Windows<sup>®</sup> CE 6.0 supports some file viewer and an Internet browser.

# **Properties**

- ftp, http, Telnet and VNC server
- RDP (Remote Desktop Protocol)
- Internet Explorer 6
- Registry Editor
- WordPad
- Mouse pointer
- USB keyboard driver
- HP printer driver (COM, Ethernet, USB)
- File viewer for Word, Excel, PowerPoint and PDF
- VIPA Startup Manager

Operating system Windows® Embedded CE 6.0 Prof.> General

| Differences to the standard Windows <sup>®</sup> operation | Please note that for the deployment of Windows <sup>®</sup> CE a profound knowledge of operating Windows <sup>®</sup> is assumed. Here are only shown the differences to a "standard" Windows <sup>®</sup> operating system.                    |
|------------------------------------------------------------|----------------------------------------------------------------------------------------------------|
| Pen entry                                                  | You're operating the Touch Panel by means of a pencil res. with the finger. When touching an area at the touch screen this area is recognized and the program reacts accordingly. The following types of entry are differentiated:              |
|                                                            | Double click                                                                                                    |
|                                                            | A double click has to be executed like mouse operation by touching<br>the area at the screen twice. A double click on an object opens res.<br>executes this.                                                                                    |
|                                                            | Drag                                                                                                    |
|                                                            | By tapping on an object and then dragging you may move the object<br>on the screen. If no object is selected, a frame is created by the drag-<br>ging that selects the touched objects.                                                         |
| Navigation within the dialog window                        | The windows may be moved via the head bar. Here you may also find the [OK] button to confirm entries and the [X] button for exiting the dialog.                                                                                                 |
| Exit Windows® (shut<br>down)                               | You may not exit Windows <sup>®</sup> . By switching the power supply off and<br>on again you may restart Windows <sup>®</sup> . Before a reboot you should<br>always save your data res. close all running applications to avoid data<br>loss. |
|                                                            |                                                                                                    |

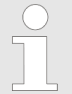

Please note that changes are stored automatically after 30 seconds. For manual storage, please use the "suspend" function, to be found in the start menu.

Operating system Windows® Embedded CE 6.0 Prof.> Structure

# 4.6.2 Structure

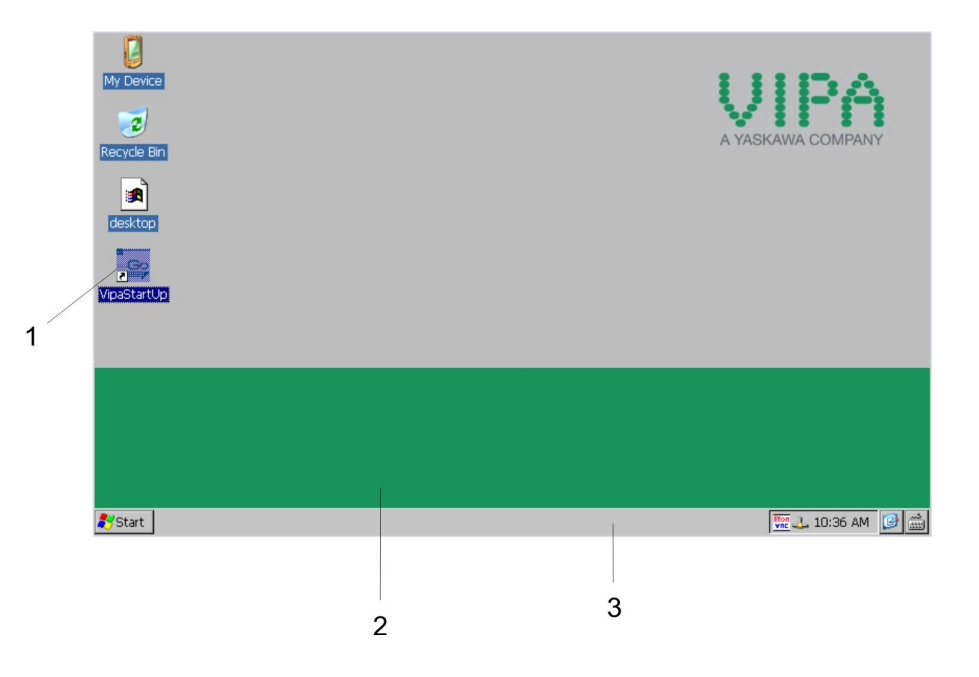

| 1 | lcon     | Via icons on the desktop you gain direct access to the application related to the icon.                                                                                                    |
|---|----------|----------------------------------------------------------------------------------------------------|
| 2 | Desktop  | The desktop is the screen that is shown after login at Windows <sup>®</sup> CE. It contains e.g. links to the mostly used applications res. system components.                                                                   |
| 3 | Task bar | The task bar is part of the desktop. When opening an application,<br>a document or a window, every running object is displayed as<br>button on the task bar. Via this buttons you may easily change<br>between the open windows. |

# Taskbar

Basically the taskbar has the following structure:

| <b>8</b> 99 | Start | C Program Files | Command Prompt |     | 4- EN | 8:03 AM | <b>B</b> |   |
|-------------|-------|-----------------|----------------|-----|-------|---------|----------|---|
|             |       |                 |                | ] / | 1     |         |          |   |
| ,           | 1     |                 | 2              | 3   | 4     | 5       | 6        | 7 |

| 1 | Start button       | This button offers you access to all components of your Touch<br>Panel like e.g. applications, system settings, file browser etc.                                                 |
|---|--------------------|----------------------------------------------------------------------------------------------------|
| 2 | Open applications  | For every open application a button is to be found in the task bar.<br>There is no button for minimizing. The switch between the appli-<br>cations is performed via this buttons. |
| 3 | Network connection | As soon as your Touch Panel is connected via Ethernet you can<br>see here the Ethernet address. If there is no connection via<br>Ethernet, the symbol is displayed crossed out.   |
| 4 | Keyboard layout    | If you've connected a keyboard you may choose the requested language layout via this button.                                                                                      |
| 5 | Time               | This area shows the time that you may change via double click.                                                                                                    |

Operating system Windows® Embedded CE 6.0 Prof.> Structure

| 6 | Show desktop      | All windows are minimized and the desktop is shown.                                         |
|---|-------------------|---------------------------------------------------------------------------------------------|
| 7 | Software keyboard | This button displays a keyboard at the screen. "Hide Input Panel" hides the keyboard again. |

**Software keyboard** The button Z allows you to select one of the available software keyboards. At the moment the following standard keyboards are implemented:

Keyboard

| Input Panel |            |              |     |     |   |     |    |     |    |    |              |   |
|-------------|------------|--------------|-----|-----|---|-----|----|-----|----|----|--------------|---|
| Esc] 1      | 12         | 2]3          | [4  | 5   | 6 | 7   | 8  | 9   | 0  | -  | =            | ₽ |
| Tab         | <b>q</b> ] | w            | e [ | r [ | t | γ   | u  | i [ | O  | р  | ]            | ] |
| CAP         | a          | s            | d   | f   | g | h   | j  | k   | Ι  | ]; | Ŀ            | Г |
| Shift       | t[ z       | X            | [ C | Ī٧  | b | ∏ n | Im | Ι,  | Ι. | 17 | <u>'</u> [ · | ₽ |
| [Ctl]a      | áü         | $\mathbf{T}$ | ١I  |     |   |     |    | Ι   | ΨI | 1  | ←            | → |

At pushed Shift key:

| Inpu | ıt I     | Pan   | el   |          |    |    |    |     |    |       |    |          |
|------|----------|-------|------|----------|----|----|----|-----|----|-------|----|----------|
| Esc  | ! [@     | ₫[#   | ÷[\$ | %        | ۰I | 8  | *  | [(  | )  | _     | +  | Del      |
| Tab  | Q        | W     | ΕĮ   | R        | τI | ΥĮ | υI | Ι   | 0  | Ρ     | {  | ]}       |
| CAP  | <b>A</b> | S     | D    | F        | G  | H  | J  | Ιĸ  | L  | [ : ] | Ι" | J        |
| Shif | ΪZ       | : [ X | Ιc   | <u>۷</u> | В  | ΙN | ΙM | ı]< | >  | 1?    | 21 | <b>↓</b> |
| Ctl] | áü       | ~     |      |          |    |    |    | Ι   | ΨI | 1     | ←  | →        |

At pushed [a'ü] key:

| Inpu   | Input Panel |      |      |    |     |    |     |    |    |     |   |   |
|--------|-------------|------|------|----|-----|----|-----|----|----|-----|---|---|
| Esc] ż | , [ i       | i [œ | e] ¢ | £  | Į¥  | §  | [°  | ±  | Ц  | -   | = | ł |
| Tab    | à           | á    | â    | ã  | ä [ | â  | æ   | ç  | ð  | ñ   | ] | ] |
| CAP    | è           | [ é  | ê    | ë  | ì   | Í  | Î   | Ï  | Į₽ | Ĭš  | Ŀ | Л |
| Shift  | :[ò         | ĺÓ   | ] ô  | ĨÕ | Ιö  | Ιù | ı∫ú | Ιû | Ιü | i]/ | Ί | Ļ |
| Ctl)a  | iü          | Ý    | Ϋ́   |    |     |    |     | Ι  | ΨI | Ϋ́  | ← | → |

Please note that äöü can exclusively be entered via the software keyboard "Keyboard".

# Deployment under Windows CE 6.0 Prof.

Operating system Windows® Embedded CE 6.0 Prof.> Structure

# Large KB

| Inpu         | t Par | nel |     |    |    |    |    |    |     |     |        |        |        |      |
|--------------|-------|-----|-----|----|----|----|----|----|-----|-----|--------|--------|--------|------|
| Esc          | F1    | F2  | F3  | F4 | FS | F6 | F7 | F8 | F9  | F10 | F11 F: | 12 Hor | ne End | Prop |
| ,            | 1     | 2   | : 3 | 3  | 4  | 5  | 6  | 7  | 8   | 9   | 0      | -      | =      | BS   |
| Tab          | q     | W   | 1   | e  | r  | t  | у  | u  | i   | 0   | р      | ]      | ]      | 1    |
| Caps<br>Lock | а     | s   | (   | Ħ  | f  | g  | h  | j  | k   | Τ   | ;      | 1      | ret    | urn  |
| Shift        | z     | ×   | 0   | :  | ۷  | b  | n  | m  | 1   | •   | 1      | up     |        | pgup |
| Ctrl         | win   | AR  | :   |    |    |    |    |    | ins | del | lt     | dn     | rt     | pgdn |

# At pushed Shift key:

| Inpu         | t Par | el |    |    |    |    |    |    |     |     |       |        |        |      |
|--------------|-------|----|----|----|----|----|----|----|-----|-----|-------|--------|--------|------|
| Esc          | F1    | F2 | F3 | F4 | F5 | F6 | F7 | F8 | F9  | F10 | F11 F | 12 Hor | ne End | Prop |
| 2            | 1     | @  | #  | ŧ  | \$ | %  | ^  | &  | *   | (   |       | _      | +      | BS   |
| Tab          | Q     | W  | E  | :  | R  | Т  | Y  | U  | I   | 0   | Р     | {      | }      | Τ    |
| Caps<br>Lock | Α     | s  | C  |    | F  | G  | Н  | J  | К   | L   | :     | "      | ret    | urn  |
| Shift        | Ζ     | X  | C  | :  | ۷  | В  | Ν  | М  | <   | >   | ?     | up     |        | pgup |
| Ctrl         | win   | AR |    |    |    |    |    |    | ins | de  | lt    | dn     | rt     | pgdn |

| Meaning       | Home Position 1                                                                                                    |
|---------------|----------------------------------------------------------------------------------------------------|
|               | End End                                                                                                    |
|               | BS Backspace                                                                                                    |
|               | up 🋧                                                                                                    |
|               | dn 🕊                                                                                                    |
|               | lt 🗲                                                                                                    |
|               | rt 🗲                                                                                                    |
|               | pgup Page 🛧                                                                                                    |
|               | pgdn Page ♥                                                                                                    |
|               | ins Insert                                                                                                    |
|               | del Delete                                                                                                    |
|               | Tab Tabulator                                                                                                    |
|               | Shift                                                                                                    |
|               | Caps/Lock                                                                                                    |
|               |                                                                                                    |
| Hide keyboard | The software keyboard allows you to enter key entries without con-<br>necting an external keyboard. As soon as an entry is required the<br>software keyboard is automatically shown. <i>Hide Input Panel</i> hides the<br>keyboard again. |

Operating system Windows® Embedded CE 6.0 Prof.> Structure

| System setting (Control<br>Panel) | As many components of the <i>Control Panel</i> conform with the <i>system control</i> of Windows <sup>®</sup> , most of the description is not necessary. The description of the control panel components relevant for operating the Touch Panel can be found in the following:                                                                                                    |
|-----------------------------------|----------------------------------------------------------------------------------------------------|
|                                   | <ul> <li>Set display         Via 'Start → Settings → Control Panel → Display' the dialog windows for the display properties opens. Here you can change the settings for the monitor options. For example you can adjust the brightness via the register 'Backlight → Advanced'.</li> <li>Calibrate touch screen         If the touch screen does not always react to a double click or not precisely recognize the position of an entry, you can call the dialog Stylus via 'Start → Settings → Control Panel'. In the register Double-Tap you can use the grid pattern to preset a double click velocity and test this on the symbol below. Click [OK] to accept the value. The calibration of the touch screen is completed via the register Calibration by following the instructions.</li> </ul> |
|                                   | Set Ethernet parameters<br>The dialog field for pre-setting an Ethernet address is to be found<br>at 'Start → Settings → Network and Dial-up Connections'. The<br>default setting is address assignment via DHCP.                                                                                                    |
|                                   | <ul> <li>Please consider with the manual assignment of IP addresses that these are not identical for both interfaces. If you accidentally have assigned to the same IP address to both interfaces, then only one interface icon is shown at 'Network and Dial- up Connections'. By switching to DHCP, you receive 2 Interface icons again and can configure them individually.</li> </ul>                                                                                                    |
|                                   | System properties (System)<br>Here you receive information about the version of the current Win-<br>dows <sup>®</sup> operating system, the memory load and sharing (altera-<br>tions here are not accepted into the registry) and the copyright.<br>The register Device Name allows you to change the <i>device name</i><br>that is shown during Ethernet communication for instance.                                                                                                    |
| Configuration MPI/DP slave        | To configure the optional MPI/DP interface on the Touch Panel start via 'Start $\rightarrow$ Settings $\rightarrow$ Control Panel' or via "Settings" in the VIPA Startup-Manager the tool "MPI/DP Slave Configuration".                                                                                                    |
|                                   | Default: MPI - Address 1                                                                                                    |
|                                   | The following settings are only required if not communicate via Movicon.                                                                                                    |

Integrated Server> General

| MPI/DP S   | lave Confi | guration |                | ок ×   |
|------------|------------|----------|----------------|--------|
| Mode       | HSA 31     | ▼ Baud R | late 187.5 Kb  | ips 💌  |
| MPI        | TS 1       | 💌 🔽 Def  | ault Net Parar | neters |
| Trdy/Tmins | dr Taui    | Tid1     | Tid2           |        |
| 20         | 슻 P        | 60       | 400            | *      |
| Tslot      | Ttr        | Retry L  | imit Gap Fa    | ctor   |
| 415        | 9984       | × 2      | ÷ 5            |        |
| Current:   | MPI(       | Offline) | Ver: 1         | .1.1   |

Via mode the interface could be set up on "DP slave".

| MPI/DP SI   | ave Confi | guration        |                   | ок ×   |
|-------------|-----------|-----------------|-------------------|--------|
| Mode        | HSA 31    | Baud R          | ate 187.5 Ki      | ops 💌  |
| OP Slave    | TS 1      | 🔻 🔽 Defa        | ult Net Para      | meters |
| Trdy/Tminse | dr Tqui   | Tid1            | Tid2              |        |
| 20          | e e       | <del>(</del> 60 | <del>\$</del> 400 | *      |
| Tslot       | Ttr       | Retry L         | imit Gap Fa       | actor  |
| 415         | 9984      | ÷ 2             | 4 1               | *      |
| Current:    | MPI       | Offline)        | Ver: 1            | 1.1.1  |

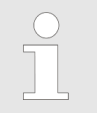

The use of the optional MPI/PROFIBUS interface is required.

# 4.7 Integrated Server

| The Touch Panel has several integrated server that enable a remote maintenance within a network. Some servers only allow access by means of entering <i>User name</i> and <i>Password</i> . The following login data are used standardly: |  |  |  |  |  |
|----------------------------------------------------------------------------------------------------|--|--|--|--|--|
| name: wince                                                                                                    |  |  |  |  |  |
| sword: vipatp                                                                                                    |  |  |  |  |  |
| default the following server are integrated:                                                                                                    |  |  |  |  |  |
| p server (activated)                                                                                                    |  |  |  |  |  |
| ittp server (activated)<br>Telnet (activated)                                                                                                    |  |  |  |  |  |
| /NC (not activated)                                                                                                    |  |  |  |  |  |
| ses that are used in the description of the server:                                                                                                    |  |  |  |  |  |
| ent is an application that uses the service of a server within a net-<br>a. For example, a web browser is a client because at every call of<br>absite it sends a request to a web server and receives an answer.                          |  |  |  |  |  |
|                                                                                                    |  |  |  |  |  |

Integrated Server> ftp server

| Server                             | A server is an application that waits for the contact request of a client<br>application and exchanges messages with it after contact start. This<br>communication type is called Client-Server communication. |
|------------------------------------|----------------------------------------------------------------------------------------------------|
| Host                               | Computer within a network where at least one server is running.                                                                                                    |
| Download                           | Data transfer Server $\rightarrow$ Client                                                                                                    |
| Upload                             | Data transfer Client $\rightarrow$ Server                                                                                                    |
| 4.7.2 ftp server                   | By means of a ftp server data between client and server can be exchanged. Here you can copy, delete or create files and directories.                                                                           |
| Conditions for ftp<br>access       | Depending on the ftp client your PC must have the following condi-<br>tions for a ftp connection. If there are still problems with the ftp access<br>please ask your system administrator.                     |
|                                    | Internet Explorer                                                                                                    |
|                                    | <ul> <li>ftp access possible with version 5.5 or higher</li> <li>activate directory view for ftp sites</li> </ul>                                                                                              |
|                                    | For the adjustment choose in the Internet Explorer <i>'Options</i> → <i>Internet options'</i> , register "extended" in the area "Browsing" and set the following settings:                                     |
|                                    | <b>1.</b> activate: "activate directory view for ftp sites"                                                                                                    |
|                                    | <b>2.</b> Restart the Internet Explorer.                                                                                                    |
|                                    | $\Rightarrow$ The settings are saved.                                                                                                    |
| Establishing a ftp con-<br>nection | Below is explained, how to establish of a ftp connection between a Windows <sup>®</sup> based PC with Windows Explorer as ftp client and your Touch Panel.                                                     |
|                                    | <b>1.</b> Connect your Touch Panel with the network where your PC is a member via an Ethernet cable.                                                                                                    |
|                                    | <b>2.</b> Switch on your Touch Panel.                                                                                                    |

Integrated Server> http server

3. As soon as your Touch Panel is connected via Ethernet, you may monitor the IP address data via 🛃 in the taskbar.

|               | OK ×                                                   |
|---------------|--------------------------------------------------------|
|               |                                                        |
| I (TCP/IP)—   |                                                        |
| DHCP          |                                                        |
| 172.16.135.22 |                                                        |
| 255.255.224.0 |                                                        |
| 172.16.128.4  |                                                        |
|               | Details                                                |
|               |                                                        |
|               |                                                        |
|               | DHCP<br>172.16.135.22<br>255.255.224.0<br>172.16.128.4 |

**4.** After you've confirmed the pre-settings, start your ftp client (e.g. Windows Explorer) and enter the following text into the "address bar":

ftp://wince:vipatp@IP-Adresse

⇒ In the appearing explorer window you can execute the requested file operations.

| 4.7.3 http server |                                                                                                    |
|-------------------|----------------------------------------------------------------------------------------------------|
|                   | The Touch Panel has an integrated http server (web server) that<br>allows depending on the access the administration of the Touch<br>Panel res. of websites in the Touch Panel. The administrative access<br>to the http server happens via Ethernet from the PC by setting the IP<br>address of the Touch Panel with attached "Admin" type.                                             |
|                   | Using the websites you may e.g. publish online documentations for a connected PC or go online with applications on the PC.                                                                                                    |
| Web admin         | As web admin you have access to all functions that are required for<br>uploading and administrating of websites on the Touch Panel. Addi-<br>tionally you may set the access rights for user and create user<br>groups. More detailed information about creating and administrating<br>of websites on the Touch Panel are available in the online documen-<br>tation of the web servers. |
|                   | The login as web admin requires the following steps:                                                                                                    |
|                   | <b>1.</b> Start the web browser at your PC and enter the following into the address bar: IP address/webadmin                                                                                                    |
|                   | <ol> <li>Enter the following into the authentification:</li> </ol>                                                                                                    |
|                   | <ul> <li>User name: wince</li> <li>Password: vipatp</li> </ul>                                                                                                    |
|                   |                                                                                                    |

| 4.7.4 Telnet server              |                                                                                                    |
|----------------------------------|----------------------------------------------------------------------------------------------------|
|                                  | Telnet is a text based client-server protocol on TCP level. Using of a Telnet client like e.g. the "MS-DOS console" in your Windows <sup>®</sup> oper-<br>ating system you may execute text based all file remote functions at your Panel PC like copy, delete and create files and directories. You may also start applications. Terminating an application is not possible. |
| Establishing a Telnet connection | The establishing of a Telnet connection is password protected and has the following approach:                                                                                                    |
|                                  | <b>1.</b> Start a Telnet client like for example "MS-DOS console" at your PC and enter the following into the address bar: telnet IP address.                                                                                                    |
|                                  | ⇒ When the connection is established, the Panel PC asks for<br>the user name and the password.                                                                                                    |
|                                  | Eingabeaufforderung - telnet 172.16.135.22                                                                                                    |
|                                  | login:                                                                                                    |
|                                  | 2. Enter the following:                                                                                                    |
|                                  | Login: wince                                                                                                    |
|                                  | Password: <b>vipatp</b> (entry is hidden)                                                                                                    |
|                                  | After entering valid user data a command line for entries appears:                                                                                                    |
|                                  | Eingabeaufforderung - teinet 172.16.135.22                                                                                                    |
|                                  | login: wince<br>Password:                                                                                                    |
|                                  | Pocket CMD v 5.0                                                                                                    |
|                                  | <u></u> _                                                                                                    |
|                                  | By entering $\mathtt{Exit}$ res. closing the window you may terminate the Telnet connection at any time.                                                                                                    |

# Commands

After establishment of a Telnet connection the Panel PC provides you with commands. A list of possible commands with a short description is available via the command help. By beginning with "help" before a command you receive help to this command.

Integrated Server> VNC server

| Eingabeaufford | erung - telnet 172.16.135.22                               |  |
|----------------|------------------------------------------------------------|--|
| ocket CMD u    | 5 0                                                        |  |
| > heln         | 5.0                                                        |  |
| he following   | commands are available:                                    |  |
| ATTRI          | B Set/display file attributes.                             |  |
| CALL           | Call batch script.                                         |  |
| CD             | Change directory.                                          |  |
| CHDIF          | Same as CD.                                                |  |
| CLS            | Clear the screen.                                          |  |
| COPY           | Copy files.                                                |  |
| DATE           | Display/set system date.                                   |  |
| DEL            | Delete a file.                                             |  |
| DIR            | Print contents of a directory.                             |  |
| ECHO           | Echo output on the screen or change echoing parameters.    |  |
| ERASE          | Same as DEL.                                               |  |
| EXIT           | Exit command interpreter.                                  |  |
| HELP           | Print help for command interpreter or individual commands. |  |
| GOTO           | Transfer control to a label in batch processing.           |  |
| IF             | Conditionally execute a command.                           |  |
| MD             | Create a directory.                                        |  |
| MKDIF          | Same as MD.                                                |  |
| MOUE           | Move/rename files.                                         |  |
| PATH           | Alias for SET PATH.                                        |  |
| PAUSE          | Suspend execution of a batch file.                         |  |
| PROMP          | I Reconfigure system prompt.                               |  |
| PWD            | Print current working directory.                           |  |
| RD             | Remove directory.                                          |  |
| REM            | Record comments in batch file.                             |  |
| REN            | _ Change file name.                                        |  |
| RENAM          | E Same as REN.                                             |  |
| RMDIF          | Same as KD.                                                |  |
| SET            | Set or list environment variables.                         |  |
| SHIFI          | Shift arguments of a batch file.                           |  |
| SIHRI          | Start detached process.                                    |  |
| 11ME           | Display/change system time.                                |  |
| TUDE           | Set the window title for a GNU.EXE session.                |  |
| ITTE           | Output contents of a file of files to the screen.          |  |
| E HELP LCOM    | mand name to display extended help for given command, or   |  |
| ur ond to o    | aptions I (0 general topics such as                        |  |
| mmana input    | options, ivo realrection or GHD parameters.                |  |
| -              |                                                            |  |
|                |                                                            |  |

#### 4.7.5 VNC server

The Touch Panel has an integrated VNC server (virtual network control) that allows the total control of the Touch Panel with a PC via network. For this, a window displays the current Touch Panel content for remote control. Operation is performed via PC keyboard and mouse. Condition for the VNC communication is, that the VNC server is started on the Touch Panel and a VNC client on the PC. You may download a VNC client as freeware from internet.

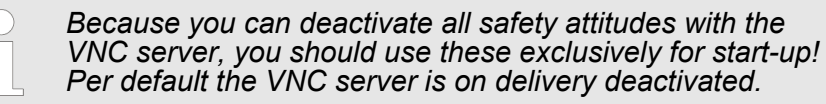

Due to software reasons VIPA does not support the VNC server function!

| Establishing a VNC con-<br>nection | With "Autostart" you can select the automatic startup of the VNC server, via the Startup-Manager.                                                                                                    |
|------------------------------------|----------------------------------------------------------------------------------------------------|
|                                    | The VNC connection establishment has the following approach:                                                                                                    |
|                                    | 1. 🕟 Click on 🔝 and open the "Windows" directory.                                                                                                    |
|                                    | 2. Start the VNC server by executing the file winvnc.exe. To show<br>the server has been started, the symbol Efon vnc appears in<br>the task bar. You may also start the VNC server at the Touch<br>Panel via a Telnet connection by entering the command winvnc |

**3.** Now start the VNC client vncviewer.exe on your PC.

in the command console with an active Telnet connection.

| Connection details                                                                                                    | ×                                                                                                    |
|----------------------------------------------------------------------------------------------------|----------------------------------------------------------------------------------------------------|
| VNC server: 172.16.13<br>Use host of<br>e.g. snoop<br>(Display de                                                                                                    | 5.22 OK<br>display<br>by:2<br>efaults to 0 if not given)                                                                                                    |
| Connection Options                                                                                                    | ×                                                                                                    |
| Preferred encoding<br><ul> <li>Hextile</li> <li>CoRRE</li> <li>RRE</li> <li>Raw</li> <li>✓ Allow CopyRect encoding</li> </ul> Misc <ul> <li>Misc</li> <li>Request shared session</li> <li>Deiconify on Bell</li> <li>Disable clipboard transfer</li> </ul> | Mouse<br>Emulate 3 Buttons (with 2-button click)<br>Swap mouse buttons 2 and 3<br>Display<br>Restrict pixels to 8-bit (for slow networks)<br>View only (inputs ignored)<br>Full-screen mode<br>Scale by 1 / 1 (experimental)<br>OK Cancel |

- **4.** Click on [Options] and deactivate the field "Emulate 3 Buttons..." like shown at *Mouse*.
- 5. Enter the IP address of the Touch Panel at VNC server. Click on [OK] and enter the password vipatp. You can change the password over the configuration file, for this execute vncconfig.exe. Now a VNC connection is established and the screen content of the Touch Panel is monitored within a window.

Closing the VNC window terminates the VNC connection, the server keeps running.

## 4.8 Access to the network resources

| Overview                | The Touch Panel allows you to access shared resources in a Micro-<br>soft network like drives and printer. Here you may assign existing<br>public directories or printer in the network to local directories or printer<br>in the Touch Panel.                                                           |
|-------------------------|----------------------------------------------------------------------------------------------------|
|                         | Condition for this is that you are logged in to the network with your user name and password. The assignment of a network resource is performed in the Touch Panel via the command console "Command Prompt". Start the command console with 'START $\rightarrow$ Programs $\rightarrow$ Command Prompt'. |
|                         | The access to the network resource is performed with the commands <i>Net view</i> and <i>Net use</i> .                                                                                                    |
| List released resources | Shared resources of a network PC can be listed by the command: <pre>\&gt; net view PC-Name</pre>                                                                                                    |

For example net view testserver lists all shared resources of the network PC "test server". To test the physical connection a PING to the IP address of the network PC may be executed if there are problems while contacting the network PC.

| <pre>\&gt; net view te Shared resource</pre> | estserver<br>ces on \      | testserver:                   |                    |                |         |
|----------------------------------------------|----------------------------|-------------------------------|--------------------|----------------|---------|
| Share name                                   | Туре                       | Used as                       | Comment            |                |         |
| Archiv<br>KyoEDV<br>Command comple<br>\>     | Disc<br>Print<br>eted succ | (null)<br>(null)<br>cessfully | Process<br>Kyocera | data<br>FS-680 | Printer |

| Connect net drive            | The connection of a local name at the Touch Panel with a shared drive of the network PC happens with the following approach: <ul> <li>Enter the following in the command prompt: &gt; net use local_name \\network drive /user:User name</li> </ul> |
|------------------------------|----------------------------------------------------------------------------------------------------|
|                              | <b>2.</b> Enter <i>user name, password</i> and where app. <i>user group</i> .                                                                                                    |
|                              | After successful login the following message appears: 'Successfully mapped to network name'.                                                                                                    |
|                              | The connected network drive is then available on the Touch Panel with the <i>local_name</i> via <i>My Device</i> at <i>Network</i> .                                                                                                    |
| Example:                     | Local_Name: data, network drive: testserver\archive, User-<br>name:guest                                                                                                    |
|                              | <pre>Input: \&gt; net use data \\testserver\archiv / user:guest</pre>                                                                                                    |
|                              | The connected network drive is then available via \network\data at the Touch Panel.                                                                                                    |
| Configure network<br>printer | The configuration of a network printer happens with the following approach:                                                                                                    |
|                              | <b>1.</b> Enter this command into the command prompt: \> net use printer name network printer                                                                                                    |
|                              | Example:                                                                                                    |
|                              | Printer name: Printer, network printer: \\testserver\printer                                                                                                    |
|                              | Entry: <pre>\&gt; net use printer \\testserver\printer</pre>                                                                                                    |
|                              | <b>2.</b> Enter user name, password and if necessary user group.                                                                                                    |
|                              | After the successful login the following message appears                                                                                                    |
|                              | Successfully mapped to network printer                                                                                                    |
|                              | The printer may now be accessed as "network\printer".                                                                                                    |
| Test print                   | For example you may print the content of the current directory using<br>> dir > network\printer.                                                                                                    |

#### List network connections

# The listing command for all network connections of your Touch Panel is $\$ net use

| <pre>\&gt; net use Connected resources:</pre>  |                                     |                                                     |  |
|------------------------------------------------|-------------------------------------|-----------------------------------------------------|--|
| Status                                         | Local Name                          | Remote Name                                         |  |
| Connected<br>Connected<br>Command comple<br>\> | data<br>printer<br>ted successfully | <pre>\\testserver\archiv \\testserver\printer</pre> |  |

#### Terminate network connections

# You may terminate already assigned network resources via

\> net use local name /d

Example:  $\$  net use data /d deletes the network connection to the drive "archive" of "test server".

Basic rules for the EMC-equitable assembly of installations

# 5 Installation Guidelines

| 5.1 Basic rules for the      | EMC-equitable assembly of installations                                                                                                    |  |  |
|------------------------------|----------------------------------------------------------------------------------------------------|--|--|
| General                      | The installation guidelines contain information about the interference<br>free deployment of a PLC system. There is the description of the<br>ways, interference may occur in your PLC, how you can make sure<br>the electromagnetic compatibility (EMC), and how you manage the<br>isolation. |  |  |
| What does EMC mean?          | Electromagnetic compatibility (EMC) means the ability of an electrical device, to function error free in an electromagnetic environment without being interfered respectively without interfering the environment.                                                                             |  |  |
|                              | The components of VIPA are developed for the deployment in indus-<br>trial environments and meets high demands on the EMC. Neverthe-<br>less you should project an EMC planning before installing the compo-<br>nents and take conceivable interference causes into account.                   |  |  |
| Possible interference causes | Electromagnetic interferences may interfere your control via different ways:                                                                                                    |  |  |
|                              | <ul> <li>Electromagnetic fields (RF coupling)</li> <li>Magnetic fields with power frequency</li> <li>Bus system</li> <li>Power supply</li> <li>Protected earth conductor</li> </ul>                                                                                                    |  |  |
|                              | Depending on the spreading medium (lead bound or lead free) and<br>the distance to the interference cause, interferences to your control<br>occur by means of different coupling mechanisms.                                                                                                   |  |  |
|                              | There are:                                                                                                    |  |  |
|                              | <ul> <li>galvanic coupling</li> <li>capacitive coupling</li> <li>inductive coupling</li> <li>radiant coupling</li> </ul>                                                                                                    |  |  |

Basic rules for the EMC-equitable assembly of installations

#### Coupling mechanisms and interference sources

The following table shows the four different coupling mechanisms, their causes and possible interference sources.

| Coupling mechanism                                                                          | Cause                                                                                                    | Typical source                                                                                                    |
|---------------------------------------------------------------------------------------------|----------------------------------------------------------------------------------------------------|----------------------------------------------------------------------------------------------------|
| Galvanic coupling<br>Disruptor<br>galvanic<br>coupling line<br>Automation<br>System         | Galvanic or metallic coupling<br>always occurs, when two cur-<br>rent circuits have a common<br>line.                                                                                                    | <ul> <li>Pulsed devices (Net influence from transducers and foreign net devices)</li> <li>Starting motors</li> <li>Different potential of component cubicles with common current supply</li> <li>Static discharges</li> </ul> |
| Capacitate coupling<br>Disruptor<br>capacitive<br>coupling line<br>Automation<br>System     | Capacitate or electric coupling<br>occurs between conductors<br>with different potential. The<br>coupling is proportionate to the<br>temporal change of the<br>voltage.                                                                                       | <ul> <li>Interference through parallel signal lines</li> <li>Static discharge of the personnel</li> <li>Contactors</li> </ul>                                                                                                 |
| Inductive coupling<br>Disruptor<br>inductive<br>coupling<br>line<br>Automation<br>System    | Inductive or magnetic coupling<br>occurs between two current<br>active line loops. The magnetic<br>flows associated with the cur-<br>rents induct interference vol-<br>tages. The coupling is propor-<br>tional to the time related<br>change of the current. | <ul> <li>Transducers, motors, electric welding devices</li> <li>Parallel net cables</li> <li>Cables with toggled currents</li> <li>Signal cable with high frequency</li> <li>Unused coils</li> </ul>                          |
| Radiate power coupling<br>Disruptor<br>radiated<br>coupling<br>line<br>Automation<br>System | One talks of radiate power cou-<br>pling, when an electromagnetic<br>wave meets a line circuit. The<br>hit of the wave inducts currents<br>and voltages.                                                                                                    | <ul> <li>Sender in the neighbour-<br/>hood (e.g. walkie-talkie)</li> <li>Sparking lines (sparking<br/>plugs, collector of electric<br/>motors, welding devices)</li> </ul>                                                    |

| ENC-equitable assembly                                                  |                                                                                                    |  |  |  |
|-------------------------------------------------------------------------|----------------------------------------------------------------------------------------------------|--|--|--|
| Basic rules for EMC                                                     | In the most times it is enough to take care of some elementary rules to guarantee the EMC. Please regard the following basic rules when installing your PLC.                                                                                                    |  |  |  |
|                                                                         | <ul> <li>Take care of a correct area-wide grounding of the inactive metal parts when installing your components.</li> <li>Install a central connection between the ground and the protected earth conductor system.</li> <li>Connect all inactive metal extensive and impedance-low.</li> <li>Please try not to use aluminium parts. Aluminium is easily oxidizing and is therefore less suitable for grounding.</li> <li>When cabling, take care of the correct line routing.</li> <li>Organize your cabling in line groups (high voltage, current supply, signal and data lines).</li> <li>Always lay your high voltage lines and signal respectively data lines in separate channels or bundles.</li> <li>Route the signal and data lines as near as possible beside ground areas (e.g. suspension bars, metal rails, tin cabinet).</li> <li>Proof the correct fixing of the lead isolation.</li> <li>Data lines must be laid isolated.</li> <li>Analog lines must be laid isolated.</li> <li>Analog lines must be laid isolated.</li> <li>Lay the line isolation extensively on an isolation/protected earth conductor rail directly after the cabinet entry and fix the isolation with cable clamps.</li> <li>Make sure that the isolation/protected earth conductor rail is connected impedance-low with the cabinet.</li> <li>Use metallic or metallised plug cases for isolated data lines.</li> <li>In special use cases you should appoint special EMC actions.</li> <li>Create a homogeneous reference potential and ground all electrical operating supplies when possible.</li> <li>Please take care for the targeted employment of the grounding actions. The grounding of the PLC serves for protection and functionality activity.</li> <li>Connect installation parts and cabinets with your PLC in star topology with the isolation/protected earth conductor system. So you avoid ground loops.</li> <li>If there are potential differences between installation parts and cabinets, lay sufficiently dimensioned potential compensation lines.</li> </ul> |  |  |  |
| 5.2 EMC-equitable as                                                    | sembly<br>Mostly, measures for suppressing interference voltages are only                                                                                                    |  |  |  |
|                                                                         | taken, when the control is already in commission and the perfect<br>receive of a wanted signal is disturbed. Causes for such interferen-<br>ce's are in the most cases inadequate reference potentials, coming<br>from mistakes at the device assembly and installation.                                                                                                    |  |  |  |
| Guidelines for assem-<br>bling and grounding of<br>inactive metal parts | When assembling the devices, you have to ensure the large-surface<br>grounding of the inactive metal parts. A correctly done grounding sup-<br>ports an unambiguous reference potential for the control and reduces<br>the impact of coupled interferences.                                                                                                    |  |  |  |

Grounding means the conducting connection of all inactive metal parts. The sum of all interconnected inactive parts is called ground.

Inactive parts are all conductive parts electrically separated from all active parts by means of a basic isolation and that may only get voltage in case of an error.

The ground must not adopt dangerous contact voltage even in case of an error. Thus you have to connect the ground with the protected earth conductor. To avoid ground loops, local distant ground constructions (cubicles, construction and machine parts) have to be connected with the protected earth conductor system in star-topology.

Please regard at grounding:

- Connect the inactive metal parts as carefully as the active ones.
- Take care of impedance-low metal-metal-connections, e.g. with large-surface and well conductive contacts.
- If you include coated or anodized metal parts in the grounding, you have to come through the isolating protection layers. For this you may use special contact washers or remove the isolation layer.
- Protect the connection points from corrosion, e.g. with grease.
- Moveable grounding parts (e.g. cubicle doors) have to be connected via flexible ground strips. The ground strips should be short and have a large surface, because the surface is decisive for the diversion of high frequency interferences.

# 5.3 EMC-equitable cabling

Line routing Content of this section is the line routing of bus, signal and supply lines. Object of the line routing is to suppress the "slurring" at parallel lines.

**Line routing inside and** For an EMC-equitable routing of the lines it is convenient to divide the cables in different groups and install each group itself:

#### Group A

- screened bus and data lines
- screened analog lines
- unshielded lines for direct voltage ≤60V
- unshielded lines for alternating voltage ≤25V
- Coaxial cables for monitors

#### Group B

- unshielded lines for direct voltage >60V and  $\leq 400V$
- unshielded lines for alternating voltage >25V and ≤400V

#### Group C

unshielded lines for direct and alternating voltage >400V

Group D

Lines for H1 respectively TCP/IP

**Combination of groups** Following the table you may see the conditions for the cabling of the line groups by combining the single groups:

EMC-equitable cabling

|         | Group A | Group B | Group C | Group D |
|---------|---------|---------|---------|---------|
| Group A | [1]     | [2]     | [3]     | [4]     |
| Group B | [2]     | [1]     | [3]     | [4]     |
| Group C | [3]     | [3]     | [1]     | [4]     |
| Group D | [4]     | [4]     | [4]     | [1]     |

- [1] The lines may be installed in common bundles or cable trusses.
- [2] The lines have to be installed in different bundles or cable trusses (without min. distance).
- [3] The lines have to be installed in different bundles or cable trusses inside of cubicles and outside of the cubicle but inside the building in separated cable trusses with a min. distance of 10cm.
- [4] The lines have to be installed in different bundles or cable trusses with a min. distance of 50cm.

Wherever possible, exterior cabling should be installed on metallic cable trays. A galvanic connection must be provided for joints between cable trays. You must abide by the applicable lightning protection and grounding regulations when installing exterior cables.

Line routing outside of buildings

Lightning protection

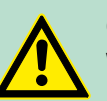

# CAUTION!

Where cables and signal lines for PLC equipment are installed outside of buildings, the conditions for internal and external lightning protection must be satisfied.

- Exterior lines should either be installed in metallic conduit pipes that is grounded on both ends or in steelreinforced concrete cable trunks with continuously connected reinforcing.
- Signal lines should be protected against overvoltage by varistors or by lightning arrester filled with rare gas.
- Install these protective elements at the location where the cables enter the building.

Any lightning protection system must be based on an individual assessment of the entire plant. For questions please contact VIPA GmbH.
| Equipotential bonding           | Potential differences can occur between different sections when con-<br>trollers and peripheral equipment are connected by means of non-iso-<br>lated connections or the screens of screened cables are connected at<br>both ends and grounded on different sections of the plant. One<br>reason for a potential difference can be that different sections of the<br>plant are powered from different power sources. These potential dif-<br>ferences must be reduced by means of equipotential bonding conduc-<br>tors to ensure that the electronic equipment employed on the plant<br>operates properly.                                                                                                    |
|---------------------------------|----------------------------------------------------------------------------------------------------|
| Rules for equipotential bonding | <ul> <li>The lower the impedance of the equipotential bonding conductor, the higher the effectiveness of potential equalization.</li> <li>The impedance of the equipotential bonding conductor must not exceed 10% of the impedance of the screen where screened signal lines are connected between the different sections of the plant and the screening is connected to ground/neutral on both sides.</li> <li>The cross-sectional area of the equipotential bonding conductor must be calculated to carry the maximum equalization current. The following cross-sections have been successfully employed: <ul> <li>16mm<sup>2</sup> Cu for equipotential bonding conductors up to 200m</li> <li>25mm<sup>2</sup> Cu equipotential bonding conductors exceeding 200m.</li> </ul> </li> <li>Use copper or galvanized steel for equipotential bonding conductors. These must be connected to ground/neutral by means of large-surface connections that are protected from corrosion.</li> <li>The equipotential bonding conductor should be installed in such a manner that it includes the smallest surface between the bonding conductor and the signal lines.</li> </ul> |
| Screening of lines and cables   | <ul> <li>Screening is one method commonly used to reduce (attenuate) the interference pick-up from magnetic, electrical or electromagnetic fields.</li> <li>Interference on screens is conducted to ground by the conductive connection between the screen and the screening rain/enclosure. To avoid interference from these currents it is very important that the neutral connection is a low-impedance connection.</li> <li>You should only use cables that are provided with a braided screen. The degree of screening should be more than 80%.</li> <li>Avoid cables with foil-type screens as the foil can be easily damaged by tension and pressure at the point of attachment; this can result in reduced effectiveness of the screening action.</li> <li>As a rule you should always ground the screens of cables on both ends. This is the only way in which you can ensure that high fre-</li> </ul>                                                                                                    |
| One-sided grounding of screens  | <ul> <li>In exceptional cases it may be necessary to ground the screen on one side only. However, this will only attenuate the lowest frequencies. The one-sided grounding of screens may provide advantages when:</li> <li>It is not possible to install an equipotential bonding conductor</li> <li>Analogue signals (a few mV or mA) must be transmitted</li> <li>Foil-type screening (static screening) is employed.</li> </ul>                                                                                                    |

Special precautions providing high noise immunity

You should always use metallic or metallised covers for serial data lines. Connect the screen of the data line to the cover. Do **not** connect the screen to PIN 1 of the connector! In case of stationary operations it is recommended that the remove the insulation from the screened cable without cutting the screen and to attach this point to the screening/neutral rail.

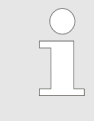

Potential differences can give rise to an equalization current via the screen connected between the two ground connections. In this case you must install an additional equipotential bonding conductor.

## Connecting the screen

Please observe the following points when you handle the screens:

- Use only metallic cable clamps when connecting the screening of cables. These clamps must provide a good electrical contact and a large-surface connection to the screen.
- Attach the screens to the screening rail directly at the point where the cables enter the enclosure. The screening conductor must be continued to the module without interruption, however, it must not be connected to the module!

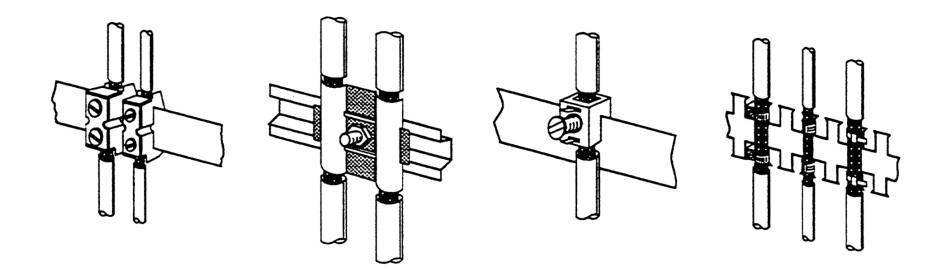

## 5.4 Special precautions providing high noise immunity

Inductors require snubber networks Inductors controlled by your programmable controller (e.g. contactors and relays) do not normally require additional snubber networks or suppressors as the respective modules have been provided with the required components.

**Equipotential bonding** Snubber networks must only be connected to inductors when output circuits can be disabled by means of additional contacts (e.g. relay contacts). In this case the integrated suppressors on the module are also disabled. You can connect diodes to suppress back-emc, varistors or RC-networks to the inductors.

Ρ

Special precautions providing high noise immunity

|                     | Connections of DC-activated inductors                      |                                                                    | Connections of AC-activated<br>inductors                |                                        |
|---------------------|------------------------------------------------------------|--------------------------------------------------------------------|---------------------------------------------------------|----------------------------------------|
|                     | using a diode                                              | using a Z-diode                                                    | using a varistor                                        | using RC-net-<br>work                  |
|                     |                                                            |                                                                    |                                                         |                                        |
| ower outlet for PGs | Every cubicle mu<br>outlets must be w<br>connect the neutr | st be provided wit<br>rired to the distribu<br>al conductor for th | h a power outlet f<br>ution system, whic<br>ne cubicle. | or the PU. These<br>ch is also used to |

**Cubicle illumination** The cubicle illumination should consist of incandescent lights, e.g. LINESTRA-lamps. Avoid using fluorescent lamps as these lamps can cause interference. If you can not avoid using fluorescent lamps you should implement the steps outlined in the following figure.

## Suppression of fluorescent lamps in cubicles

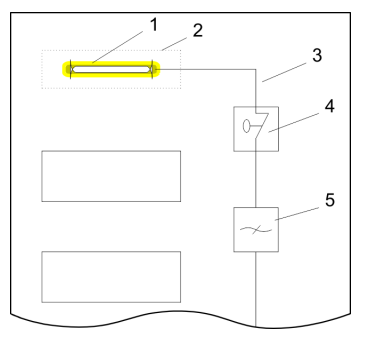

- Fluorescent lamp 1
- 2 3 Screen above the lamp
  - Screened cable
- 4 5 Switch with metallic cover
  - Line filter or screened power cable

Checklist for the EMC-compliant installation of controllers

## 5.5 Checklist for the EMC-compliant installation of controllers

| EMV-measures                                                                                                    | Space for Notes |
|----------------------------------------------------------------------------------------------------|-----------------|
| Connection of the inactive parts                                                                                                    |                 |
| <ul> <li>You should take special care to check the connections of:</li> <li>Module racks</li> <li>Frames</li> <li>Screen and protected earth conductor</li> </ul> |                 |
| Are all the inactive metal parts interconnected by means of large-sur-<br>face and low-impedance connections?                                                     |                 |
| Has a proper connection been installed with respect to the ground/pro-<br>tected earth conductor system?                                                          |                 |
| Has the isolation been removed from varnished and anodized surfaces or have these connections been fitted with special contact washer?                            |                 |
| Have the connection been protected from corrosion, e.g. by means of grease?                                                                                       |                 |
| Have doors been grounded by means of grounding straps connected to the body of the cubicle?                                                                       |                 |
| Cable routing                                                                                                    |                 |
| Cabling divided into groups?                                                                                                    |                 |
| Power cables (230 400V) and signal lines installed in separate channels or bunches?                                                                               |                 |
| Potential compensating                                                                                                    |                 |
| When installing the equipment at separate locations, check the instal-<br>lation of the potential compensating line.                                              |                 |
| Cable screen                                                                                                    |                 |
| All covers of plugs are metallic?                                                                                                    |                 |
| All analog and data lines installed screened?                                                                                                    |                 |
| Line screens attached to the screening or the protected earth con-<br>ductor?                                                                                     |                 |
| Have the screens been connected by means of large-surface and low-impedance cable clamps?                                                                         |                 |
| Cable screens grounded both-sided where possible?                                                                                                    |                 |
| Inductors                                                                                                    |                 |
| Have the coils of contactors controlled by means of contacts been connected to snubber networks?                                                                  |                 |